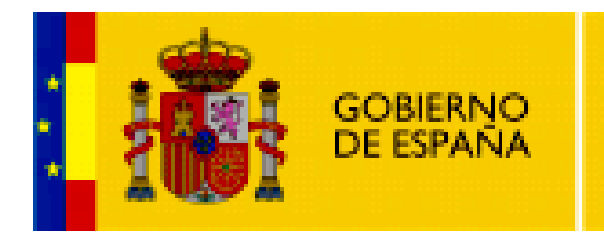

MINISTERIO DE EDUCACIÓN

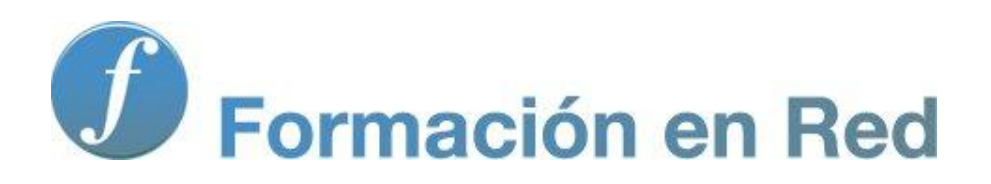

Multimedia y Web 2.0 Vídeo. Integración

## Contenido

| Vídeo III (Integración)                             | 3  |
|-----------------------------------------------------|----|
| Objetivos                                           | 3  |
| Insertar vídeo en Blogger                           | 4  |
| Insertar un vídeo                                   | 4  |
| El formato Flash Vídeo (FLV)                        | 7  |
| Publicación de vídeo FLV en Blogger                 | 8  |
| Generar el código para incrustar                    | 11 |
| Crear el artículo en Blogger                        | 13 |
| Insertar Vídeo en Wordpress                         | 14 |
| Blip.tv                                             | 15 |
| DailyMotion                                         | 17 |
| Otros servicios de vídeo                            |    |
| VodPod: importación de vídeos para Wordpress        |    |
| Youtube: vídeo en streaming                         | 21 |
| Publicación de un vídeo en YouTube                  | 22 |
| Insertar vídeo de Youtube en Blogger                | 26 |
| Insertar vídeo de Youtube en Wordpress              | 29 |
| Insertar una lista de vídeos Youtube en Blogger     |    |
| Añadir un vídeo de Youtube a un gadget de Blogger   |    |
| Añadir un vídeo de Youtube a un widget de Wordpress |    |
| OverStream: Vídeos subtitulados de Youtube          |    |
| Servicios de Vídeo                                  | 54 |
| Copiar el código embed del vídeo                    | 54 |
| Insertar el vídeo                                   | 57 |
| Actividades                                         |    |

## Vídeo III (Integración)

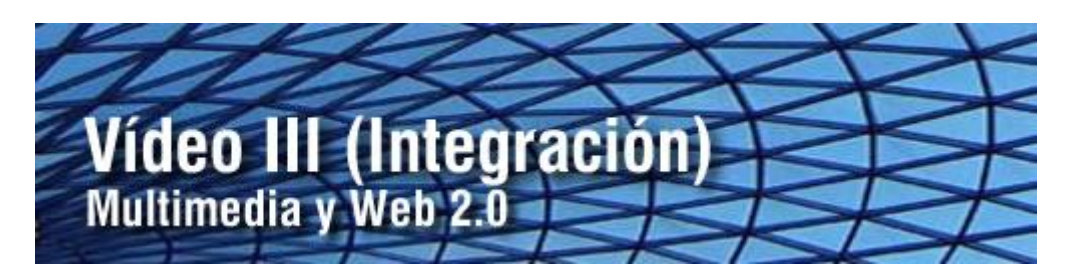

Actualmente asistimos a un auge de los espacios Web 2.0 donde es posible visualizar vídeos procedentes de emisiones de televisión, fragmentos de películas, anuncios publicitarios, producciones personales o profesionales de los propios usuarios, etc., etc. Gracias al desarrollo de la tecnología de streaming y el incremento de la velocidad de navegación por parte de los clientes, es posible acceder a vídeos a través de internet con una calidad de reproducción aceptable. En este módulo veremos algunos detalles de algunos de estos servicios más populares (Youtube, Revver, Vimeo, etc.) y cómo integrar en tu blog los vídeos alojados en ellos.

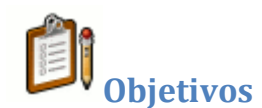

### **Objetivo general**

Conocer los principales servicios de vídeo Web 2.0, sus características y el procedimiento para integrarlos en las entradas de tu blog.

#### **Objetivos específicos**

- Conocer las características y ventajas del formato de vídeo Flash FLV.
- Crear una cuenta en un servicio Web 2.0 de vídeo, subir vídeos e integrarlos en las entradas de tu blog.
- Deducir el procedimiento general para integrar en un artículo del blog cualquier vídeo alojado en un servicio Web 2.0 a partir del código embed que se proporciona para Blogger o Wordpress.
- Diseñar en OverStream una banda de subtítulos en castellano para un vídeo ajeno alojado en Youtube e insertarlo en una entrada del blog.

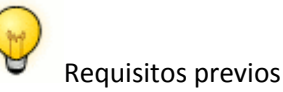

Para abordar este módulo con ciertas garantías es necesario dominar previamente las siguientes competencias:

- Manejar con soltura archivos y carpetas en el sistema operativo Windows o Ubuntu.
- Conocer los conceptos y fundamentos básicos del vídeo digital.

## Insertar vídeo en Blogger

En un blog de Blogger es posible subir de forma gratuita directamente vídeos para integrar en una entrada del mismo. En este apartado vamos a ver el procedimiento para publicar vídeos en Blogger.

#### Insertar un vídeo

- Descarga y descomprime el archivo <u>turismoRural.zip</u>. Como resultado obtendrás un archivo de vídeo turismoRural.mov que puedes visualizar en tu equipo utilizando VLC Media Player.
- Abre una nueva pestaña del navegador web y accede a la URL de inicio de Blogger:

https://www.blogger.com/start?hl=es

- Introduce tus credenciales (usuario y contraseña) en el apartado Accede a través de tu cuenta de Google y pulsa en el botón Acceder.
- Si el proceso de autentificación se ha producido con éxito te situarás en el **Escritorio.**
- En este panel aparecerán los distintos blogs que gestionas en Blogger.
- Clic en el botón **NUEVA ENTRADA** para acceder directamente al interfaz de edición del blog donde deseas publicar el artículo.

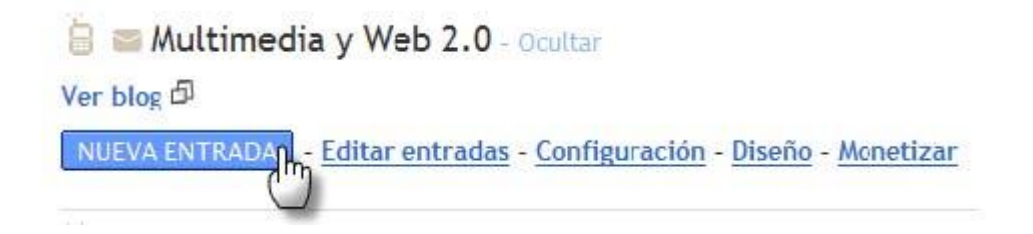

- Introduce el título de la nueva entrada: Turismo rural.
- En la barra de herramientas del editor haz clic en el botón Añadir vídeo.

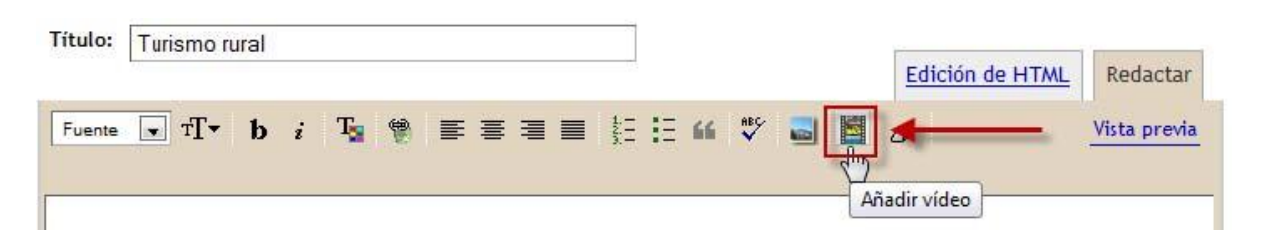

Se mostrará el cuadro de diálogo **Añade un vídeo en tu entrada de blog** para subir el vídeo desde nuestro equipo. Clic en el botón **Examinar** para localizar y señalar el archivo **turismoRural.mov** que hemos obtenido en un paso anterior.

| Añade un víde<br>blog                                                         | o en tu entrada de                                            |
|-------------------------------------------------------------------------------|---------------------------------------------------------------|
| Elige el archivo que desee<br>C:\Users\Z53S\Docume                            | s cargar<br>Examinar                                          |
| Aceptamos AVI, MPEG, Quic<br>tamaño máximo de 100 MB.                         | kTime, Real y Windows Media, y un                             |
| Turismo rural                                                                 |                                                               |
| No subir materiales obscene<br>Acepto los <u>Términos y</u><br>SUBIR VÍDEO CA | os o ilícito.<br>condiciones de subida de archivos.<br>NCELAR |

Como se indica en este cuadro de diálogo se pueden subir vídeos en formatos AVI, MPEG, MOV (QuickTime), RM (Real) y WMV (Windows Media). El tamaño máximo del archivo de vídeo subido será de 100 MB.

- Teclea el Título del vídeo y marca la casilla de verificación de condiciones.
- En la parte inferior activa la casilla de aceptación de condiciones y pulsa en el botón **SUBIR VÍDEO.**
- Durante los segundos invertidos en la subida del archivo de vídeo al servidor se mostrará dentro del editor un reproductor multimedia con información al

respecto: **Uploading vídeo ...** (Subiendo vídeo). **Your video will appear here when finished** (Tu video aparecerá aquí cuando haya terminado).

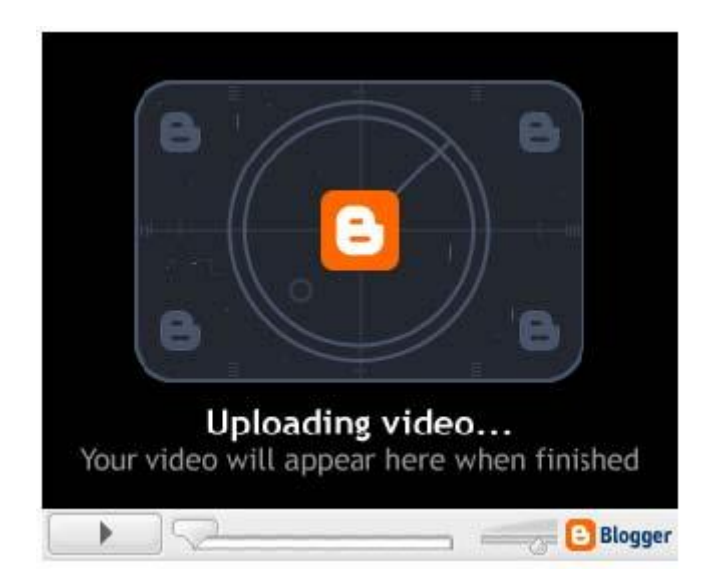

• Si el proceso de subida se realiza con éxito se mostrará el reproductor con un botón **PLAY** en el centro.

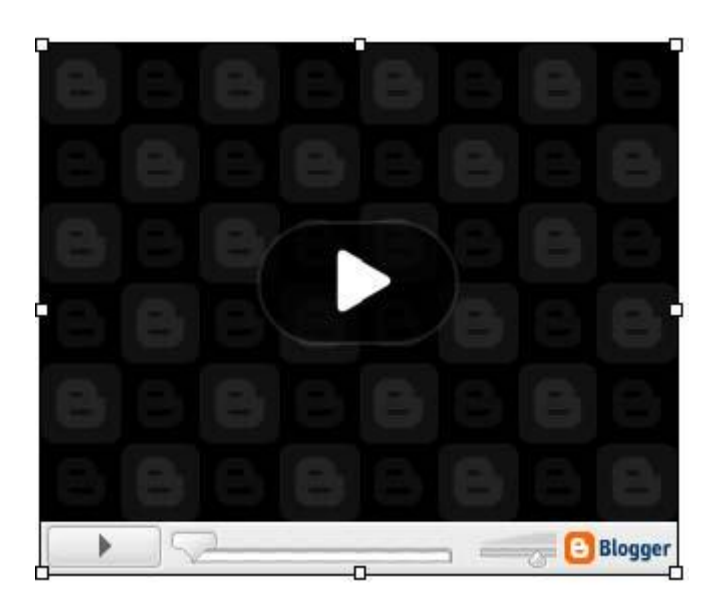

Para terminar pulsa en el botón **PUBLICAR ENTRADA.** 

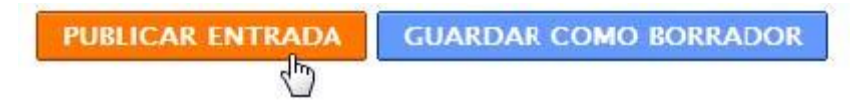

• A continuación haz clic en el enlace **Ver blog** para ver el resultado final. Al pulsar en el botón **Play** se reproducirá el vídeo subido.

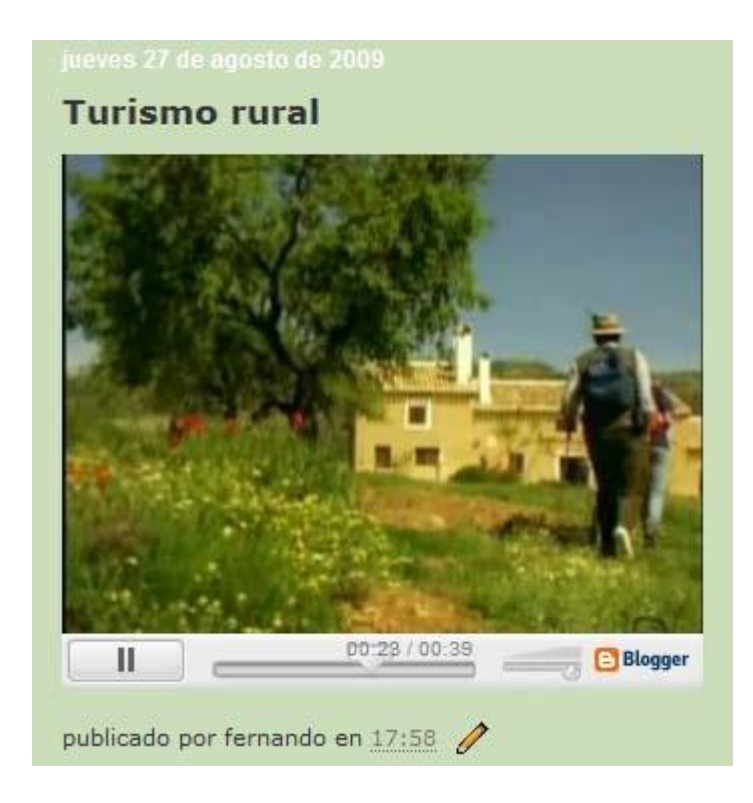

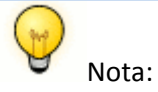

Este sistema de publicación de vídeos en Blogger nos ofrece, por ahora, poco control sobre la edición y eliminación de los vídeos subidos. Es uno de los temas pendientes de mejorar en Blogger.

#### El formato Flash Vídeo (FLV)

En la actualidad **Blogger** no admite al autor de un blog subir directamente un archivo en formato FLV (Flash Video <u>http://www.adobe.com</u>). Sin embargo es un hecho que este formato ha experimentado un gran auge como medio para publicar contenidos de vídeo en Internet. Varias son las razones que justifican este fenómeno:

• El cliente sólo necesita tener instalado el plugin o reproductor de Adobe Flash en su navegador web.

- Es accesible desde la mayoría de los sistemas operativos (Windows, Linux, Mac, etc.) y navegadores web (IExplorer, Firefox, NetScape, Safari, Opera, etc.). Esto garantiza un acceso universal al contenido.
- La consola de reproducción se puede incluir fácilmente en una página web y al estar diseñado con Adobe Flash admite un skin con un alto grado de personalización: fondos, colores, botones, logo del centro o empresa, comportamiento, etc.
- Se puede reproducir en distintos reproductores locales: MPlayer, VLC media player, Riva, Xine, et.
- Los repositorios de vídeo más conocidos en Internet han apostado por este formato para la difusión de vídeos: YouTube, GoogleVideo, iFilm, etc.
- El formato FLV utiliza los códecs Sorenson Spark y On2 VP6 que permiten una alta calidad visual con bitrates reducidos.
- Es un formato que admite streaming, es decir, tras unos segundos iniciales de almacenamiento en el buffer, comienza su visualización y esta se produce de forma ininterrumpida mientras se completa en segundo plano la descarga del resto del vídeo.

#### Publicación de vídeo FLV en Blogger

En este apartado se expone cómo integrar vídeos FLV en una entrada del blog utilizando el reproductor flash multimedia desarrollado por Jeroen Wijering (<u>http://www.longtailvideo.com/</u>). Se utiliza en muchos sitios web ya que permite la configuración de múltiples parámetros y admite la reproducción de archivos flv simples y de listas de reproducción. En este caso vamos a utilizarlo para reproducir un vídeo FLV que alojamos previamente en Google Sites.

## Introducción

- Descarga y descomprime el archivo <u>flvplayer.zip</u> en una carpeta del disco local.
- Desde el explorador de archivos abre la carpeta **flvplayer** y haz doble clic en el archivo **index.html.** Con esto se abrirá el navegador mostrando el contenido de un video FLV.
- La consola de reproducción para un archivo flv permite iniciar y detener el vídeo así como arrastrar la barra de progreso de la pista y del volumen. En la reproducción de listas de vídeos FLV también se proporcionan botones para saltar al siguiente o anterior de la lista. También se ofrece un botón que permite visualizar el vídeo en modo pantalla completa.

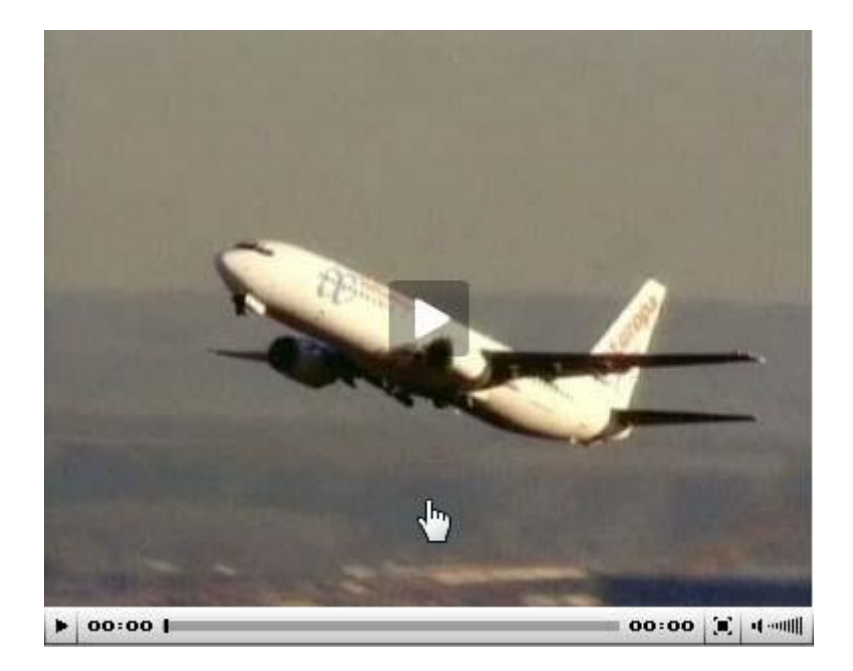

- Regresa al explorador de archivos en la carpeta **flvplayer**. Dentro de esta carpeta se puedes encontrar los siguientes archivos:
- La página HTML que permite el acceso a todo el conjunto: index.html
- El reproductor de vídeo de Jeroen Wijering creado en tecnología Adobe Flash: flvplayer.swf
- El video FLV que se reproduce: video.flv
- La imagen previa en formato GIF que se muestra antes de iniciar la reproducción del vídeo y que tiene la misma dimensión del vídeo: captura.jpg

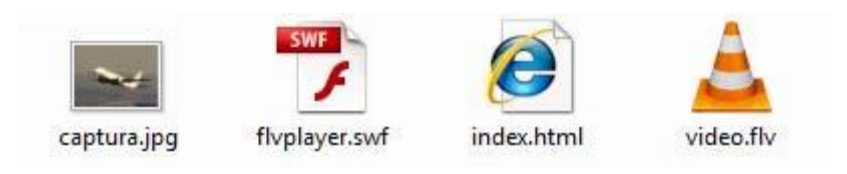

## Subida de archivos a Google Sites

- Accede a la web de Blogger: <u>http://www.blogger.com</u>
- Introduce las credenciales de tu cuenta Google y pulsa en el botón Acceder.
- Clic en el enlace **Mi cuenta** que aparece en la esquina superior derecha de Blogger.
- Clic en el enlace **Sitios** para acceder al servicio **Google Sites** asociado a la cuenta Google.
- En el listado de Mis sitios haz clic en el enlace Mi Sitio para acceder al sitio por defecto asociado a la cuenta. Su URL de acceso público es <u>http://sites.google.com/site/<nombre\_usuario</u>>. En este caso vamos a guardar en este espacio los archivos que vamos necesitar para luego enlazarlos desde el blog.
- La acción anterior te sitúa en la página principal de tu sitio Google. Para organizar los archivos se propone crear una carpeta de nombre video donde guardar los archivos pdf. Clic en el botón Crear página.
- Elige como plantilla la opción Archivador.

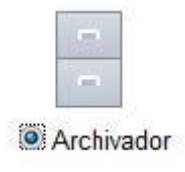

 En Nombre introduce video. Observa que la carpeta contenedora de archivos se creará en la ruta: /site/<nombre\_usuario>/video. Clic en el botón Crear página.

| Nombre:   | video                                               |         |
|-----------|-----------------------------------------------------|---------|
|           | Tu página se ubicará en: /site/fernandoposada/video | Cambiar |
| Coloc     | a la página en el nivel superior                    |         |
| Selec     | cionar una ubicación diferente                      |         |
| Crear pág | Cancelar                                            |         |

• Se creará esa carpeta y el sistema te colocará dentro de ella. Clic en el botón Añadir archivo para pulsar en el botón Examinar y localizar el archivo de imagen captura.jpg. Clic en el botón Subir.

| Añadir archivo | 🗁 Mover a 🔻 | T Eliminar | Suscribirse a los cambio |
|----------------|-------------|------------|--------------------------|

• Repite el paso anterior para subir el archivo del reproductor **flvplayer.swf** y el archivo de vídeo **video.flv.** El vídeo tardará un poco en subir porque tiene cierto peso.

## video

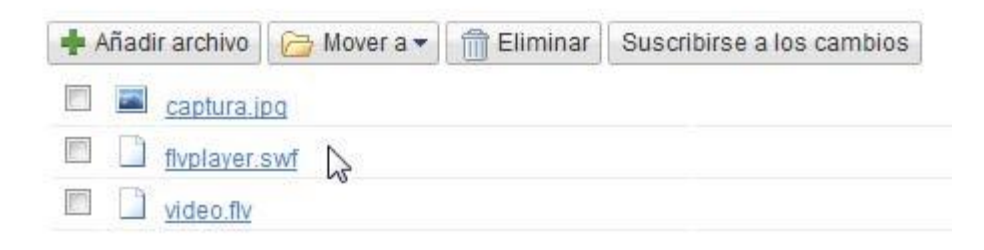

 No cierres esta ventana o pestaña del navegador porque posteriormente volveremos a ella.

Generar el código para incrustar

 Regresa a la carpeta donde se encuentran los archivos descargados y haz clic derecho sobre el archivo index.html para seleccionar Abrir con ... > Bloc de notas.

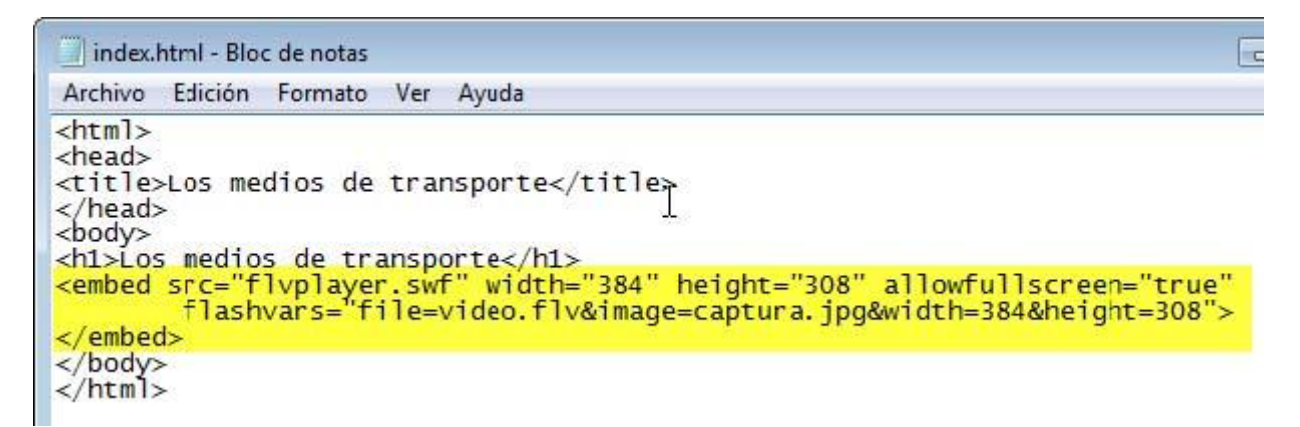

• El código que integra el reproductor y el vídeo en la página es:

<embed src="flvplayer.swf" width="384" height="308" allowfullscreen="true"</pre>

flashvars="file=video.flv&image=captura.jpg&width=384&height=308">

</embed>

En la variable **file** se indica la referencia a la ubicación del archivo de vídeo flv que se reproduce. Puedes modificar este valor para reproducir un vídeo con otro nombre distinto. En las variables **height** y **width** se indican la altura y anchura en píxeles con que se visualizará el reproductor. El vídeo tiene unas dimensiones originales de **384x288** píxeles. Puede comprobarlo utilizando **Medialnfo** tal y como se explicaba en un apartado anterior. La botonera ocupa 20 píxeles de altura. Sumados a los 288 del vídeo hacen un total de 308 píxeles para el total del reproductor.  A continuación modificamos este código para que el reproductor (flvplayer.swf), la imagen (captura.jpg) y el video (video.flv) sean los que has subido a tu espacio en Google Sites. Para ello regresa a la página de Google Sites y haz clic derecho sobre el enlace correspondiente al reproductor flvplayer.swf y elige la opción Copiar la ruta del enlace.

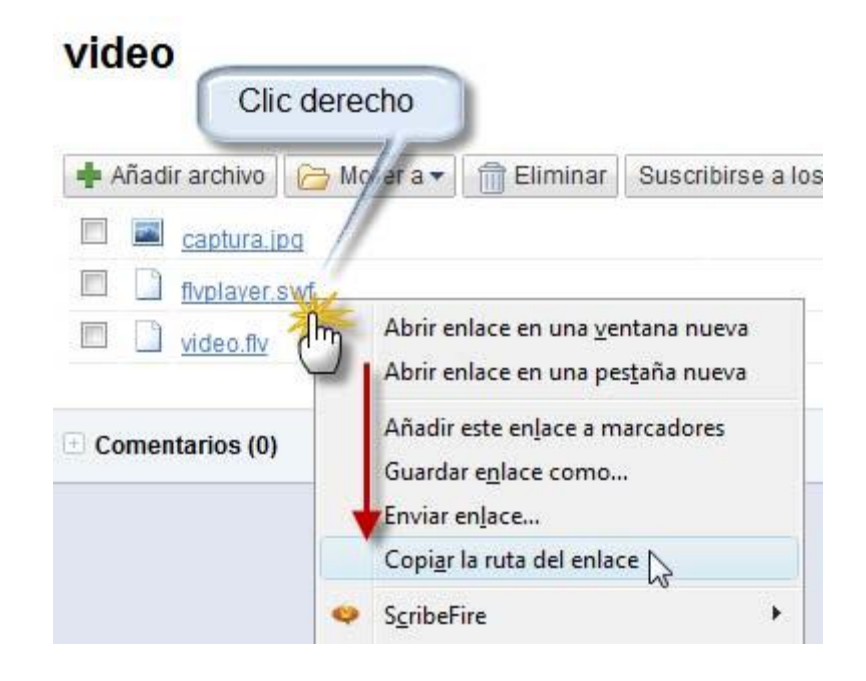

- Sitúate en el Bloc de Notas, selecciona el valor del parámetro src, es decir, el contenido comprendido entre las comillas y a continuación selecciona Editar >Pegar. Elimina la coletilla attredirects=0 de la URL pegada.
- Repite el paso anterior para sustituir la ruta a **video.flv** y a la imagen **captura.jpg.** El resultado final podría ser un código similar a éste:

<embed src="http://sites.google.com/site/fernandoposada/video/flvplayer.swf" width="384" height="308" allowfullscreen="true" flashvars="file=http://sites.google.com/site/fernandoposada/video/video.flv&ima ge=http://sites.google.com/site/fernandoposada/video/captura.jpg&width=384&h eight=308">

</embed>

• Selecciona este código **<embed>** ... **</embed>** y elige **Editar > Copiar**.

#### Crear el artículo en Blogger

 Abre una nueva pestaña del navegador web y accede a la URL de inicio de Blogger:

#### https://www.blogger.com/start?hl=es

- Introduce tus credenciales (usuario y contraseña) en el apartado Accede a través de tu cuenta de Google y pulsa en el botón Acceder.
- Si el proceso de autentificación se ha producido con éxito te situarás en el Escritorio.
- En este panel aparecerán los distintos blogs que gestionas en Blogger.

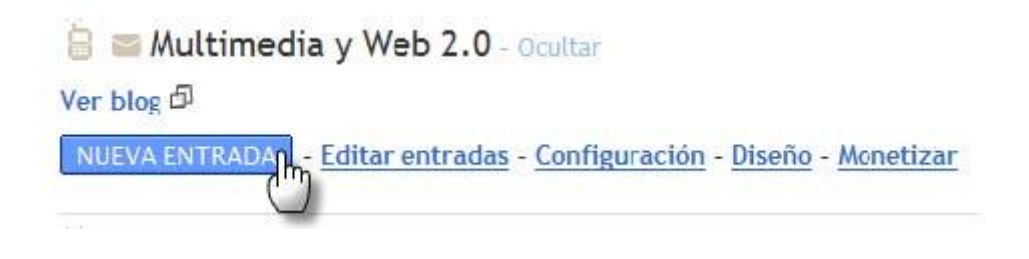

- Clic en el botón **NUEVA ENTRADA** para acceder directamente al interfaz de edición del blog donde deseas publicar el artículo.
- Teclea el título: Los medios de transporte.
- Clic en el enlace Edición de HTML para mostrar el código HTML del artículo.
- Sitúate en la edición HTML del artículo del blog al final del mismo. Clic derecho y selecciona **Pegar.** Esta acción pegará el código HTML generado anteriormente.

| Título:                                                                                                    | Los medios de transporte                                                                                                    |                                                                                                    |
|----------------------------------------------------------------------------------------------------|----------------------------------------------------------------------------------------------------|----------------------------------------------------------------------------------------------------|
| b i                                                                                                    | 🧐 🔐 🌮 🔜 🛅                                                                                                    | Edición de HTML Redactar                                                                                                   |
| <embed<br>width=<br/>/site/<br/>/vided<br/><td>l src="http://sites.google.com/site/fern<br/>"384" height="308" allowfullscreen="tru<br/>fernandoposada/video/video.flvℑ=ht<br/>/captura.jpg&amp;width=384&amp;height=308"&gt;<br/>:d&gt;</td><td>andoposada/video/flvplayer.swf"<br/>e" flashvars="file=http://sites.google.com<br/>tp://sites.google.com/site/fernandoposada</td></embed<br> | l src="http://sites.google.com/site/fern<br>"384" height="308" allowfullscreen="tru<br>fernandoposada/video/video.flvℑ=ht<br>/captura.jpg&width=384&height=308"><br>:d> | andoposada/video/flvplayer.swf"<br>e" flashvars="file=http://sites.google.com<br>tp://sites.google.com/site/fernandoposada |

• Para terminar pulsa en el botón **PUBLICAR ENTRADA**.

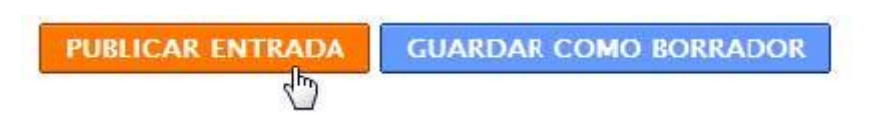

• A continuación haz clic en el enlace Ver blog para ver el resultado final

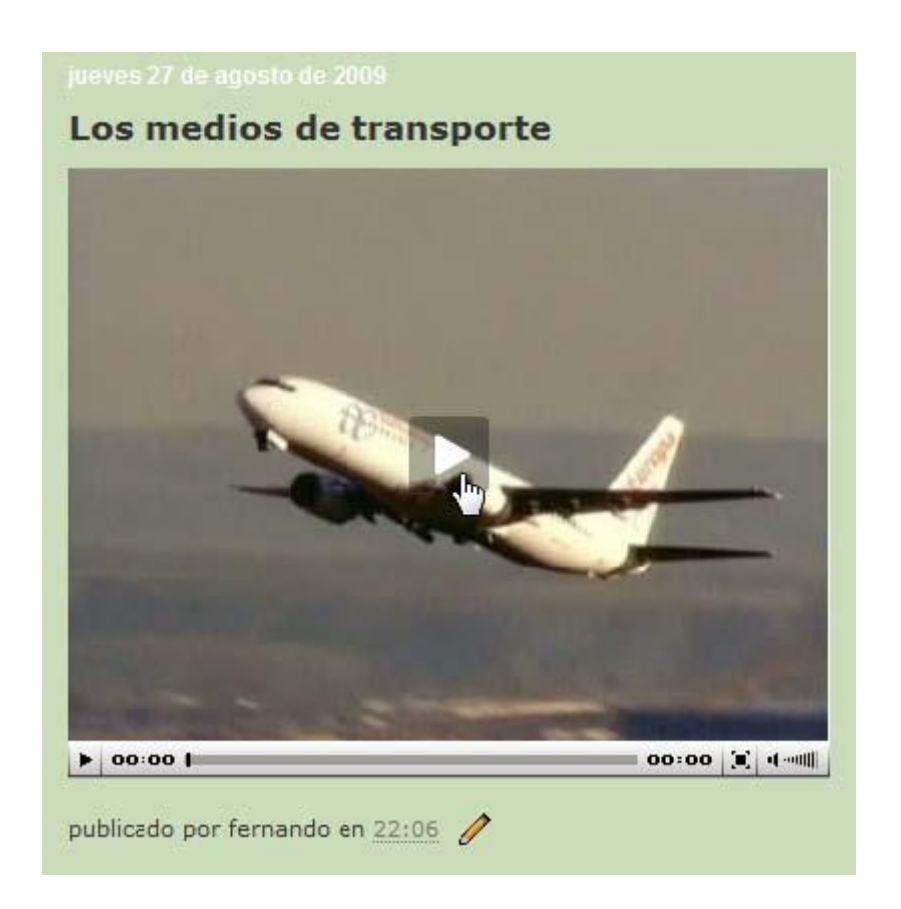

#### Insertar Vídeo en Wordpress

En un blog de Wordpress, a diferencia de Blogger, no se pueden subir de forma gratuita directamente vídeos para integrar en una entrada del mismo. Se requiere contratar el servicio de pago **VideoPress Upgrade.** Este sistema no será tratado en este material por razones obvias.

Sin embargo en una entrada de un blog de Wordpress se pueden insertar de forma gratuita vídeos alojados en servicios externos. En este capítulo vamos a tratar algunos de ellos.

#### Blip.tv

- Visita la web de Blip.tv (<u>http://blip.tv/</u>)
- Utiliza el buscador para localizar el vídeo que te interesa. Otra opción es crear una cuenta y subir tu propio vídeo. Sitúate en el vídeo para su visualización.

Best Laid Plans: The Breakup

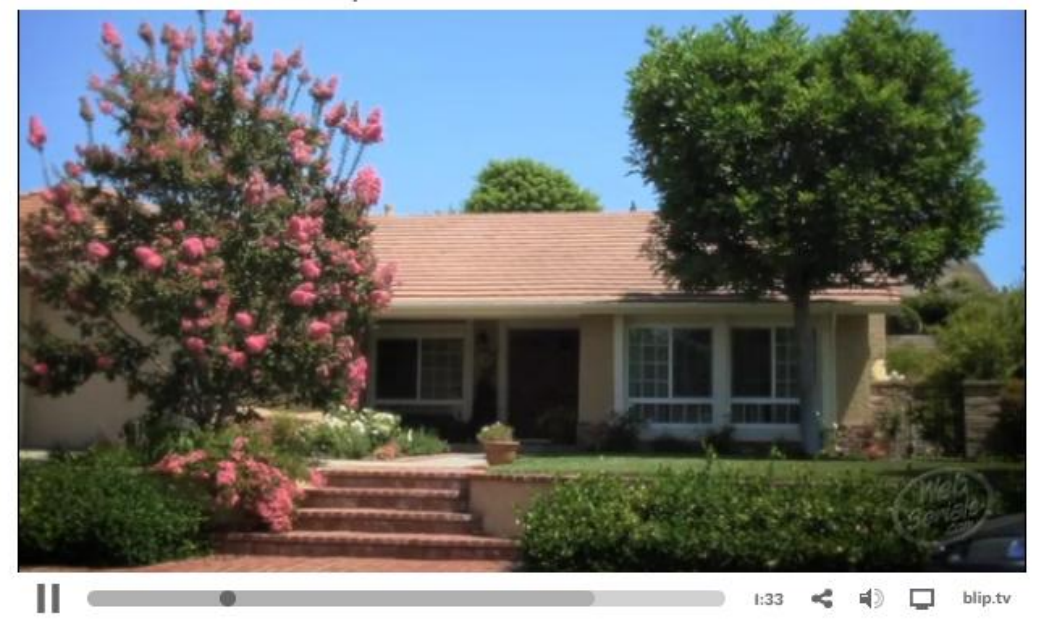

 En la columna lateral derecha que acompaña al vídeo se ofrece una barra en color naranja. Haz clic en el combo Share y selecciona la opción Embed. A continuación haz clic en el combo Show Player y selecciona la opción Wordpress.com. Clic en el botón Go. More from this show :

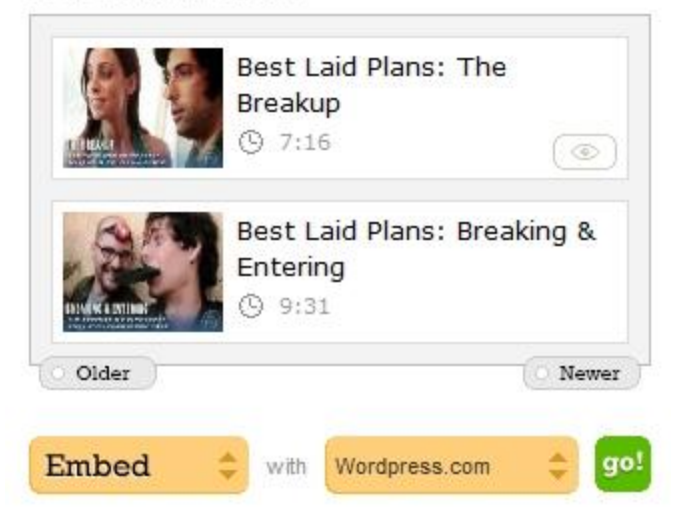

• Selecciona el código que se ofrece debajo, haz clic derecho y elige Copiar.

| [blip.tv ?posts_id=408585                     | 8&dest=-1]                                                    |
|-----------------------------------------------|---------------------------------------------------------------|
|                                               | Ι                                                             |
| Warning: This code w<br>does not work with of | orks only on wordpress.com. I<br>her Wordpress installations. |

• Sobre el editor **HTML** de entradas de Wordpress.com haz clic derecho y selecciona **Pegar.** 

| Enlace permanente: http://ferr                       | andopo  | osada.v | vordp | ress.c | :om/ | 2010/09 | 0/05/v | ideo- |
|------------------------------------------------------|---------|---------|-------|--------|------|---------|--------|-------|
| revver/ Editar Ver entrada                           | ) ( con | seguir  | URL o | orta   | )    |         |        |       |
| Subir/Insertar 🔳 🗐 🛱 🔅                               |         |         |       |        |      | V       | sual   | HTML  |
| <b>b</b> <i>i</i> <u>link</u> b-quote <del>del</del> | ins     | img     | ul    | ol     | li   | code    | mo     | re    |
| revisar lookup cerrar etiq                           | uetas   |         |       |        |      |         |        |       |

• Clic en el botón **Publicar/Actualizar** y a continuación haz clic en el enlace **Vista previa** para ver el aspecto del vídeo insertado en el artículo.

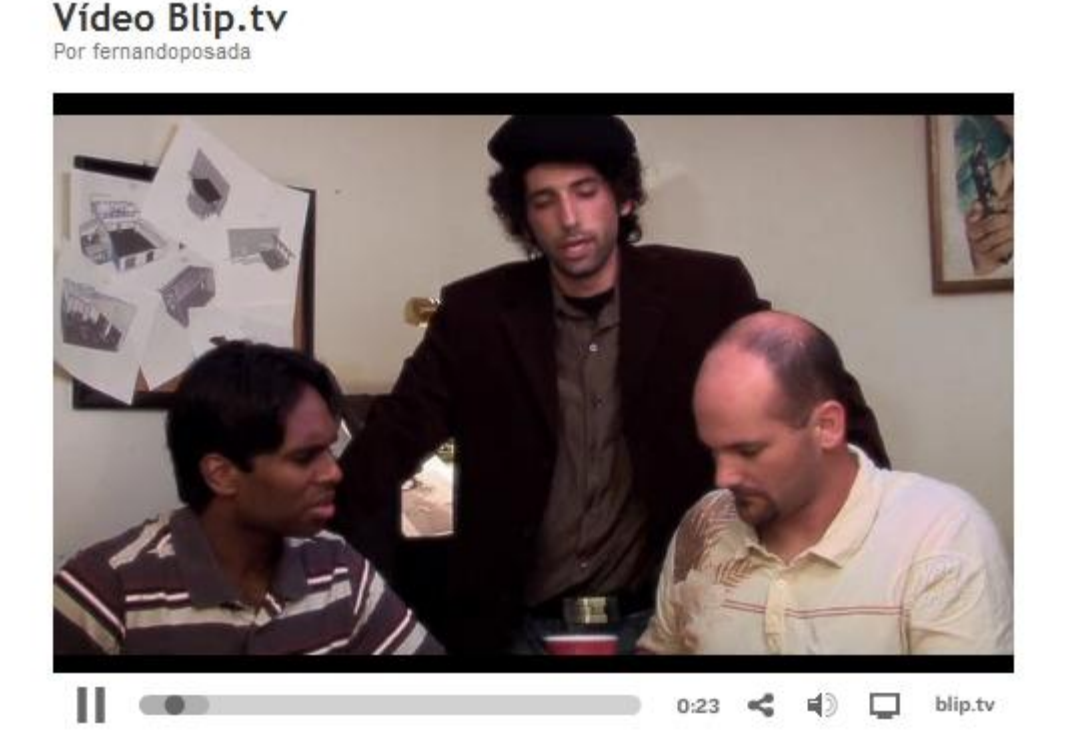

#### DailyMotion

• Visita la web de **DailyMotion** (<u>http://www.dailymotion.com/es</u>)

Busca el vídeo que deseas insertar en un artículo de tu blog Wordpress. Fíjate en la URL o dirección de esa página del tipo:

http://www.dailymotion.com/video/xcfw1n\_el-viento-de-marte-medido-gracias-a\_tech

• En esta dirección aparece el identificador ID de este vídeo en DailyMotion. En este ejemplo el identificador es: **xcfw1n** 

En el código HTML de la entrada de tu blog en Wordpress.com introduce la siguiente etiqueta:

#### [dailymotion id=xcfw1n]

| Enlace permanente: http://fernandoposada.wordpre         | ess.com/2010/09/05/video- |
|----------------------------------------------------------|---------------------------|
| revver/ Editar Ver entrada conseguir URL cor             | ta                        |
| Subir/Insertar 🔲 🖽 🖪 😳 🍥                                 | Visual HTML               |
| b <i>i</i> <u>link</u> b-quote <del>del</del> ins img ul | ol li code more           |
| revisar lookup cerrar etiquetas                          |                           |

Clic en el botón Publicar y luego en el enlace Ver artículo.

# Vídeo DailyMotion Por fernandoposada

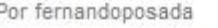

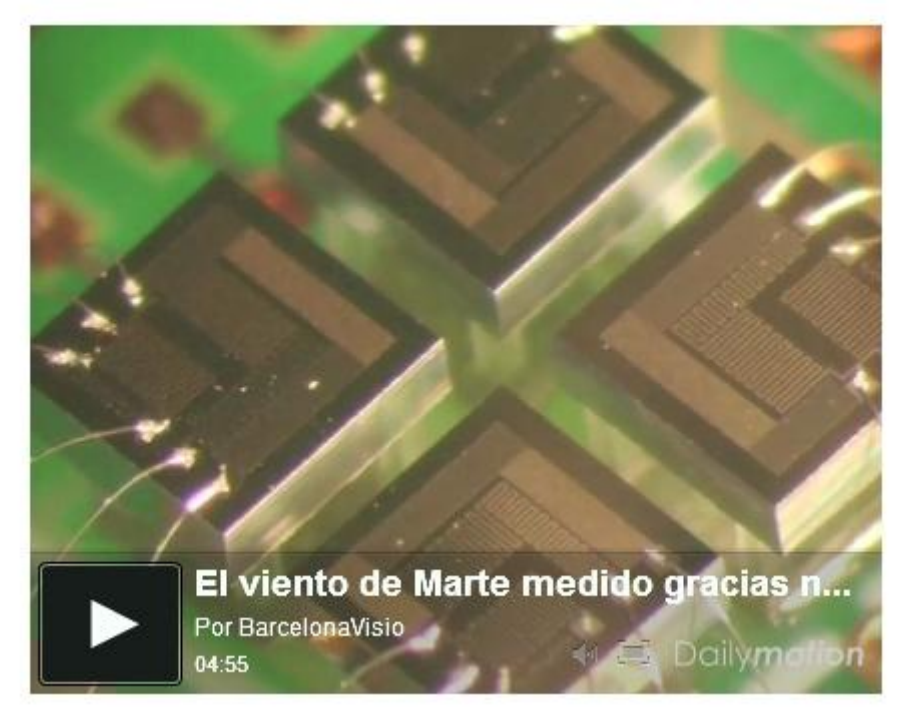

#### Otros servicios de vídeo

### **Flickr Video**

- 1. Localiza un vídeo en Flickr (http://www.flickr.com/explore/video/)
- 2. Copia el identificador ID del vídeo que figura en la última parte de su URL:

Ejemplo: http://www.flickr.com/photos/chaddles/2402990826

3. En el código HTML del artículo de Wordpress pega la etiqueta:

### [flickr video=http://www.flickr.com/photos/chaddles/2402990826]

o bien

#### [flickr video=2402990826]

Para que no se muestre la información inicial al principio del vídeo:

#### [flickr video=2402990826 show\_info=no]

Para definir la altura y anchura en píxeles del reproductor:

[flickr video=2402990826 w=200 h=150]

## LiveVideo

- 1. Localiza un vídeo en LiveVideo (http://www.livevideo.com/)
- 2. Copia el identificador ID del vídeo que figura en su URL.

Ejemplo:

http://www.livevideo.com/video/F25406F905A64843B19E7CDC3CFD04A4/cool-mac.aspx

3. En el código HTML del artículo de Wordpress pega la etiqueta:

[livevideo id=F25406F905A64843B19E7CDC3CFD04A4]

## PodTech

- 1. Localiza un vídeo en PodTech (http://www.podtech.net/)
- 2. Haz clic en el botón naranja Share (Compartir).
- 3. Marca la casilla Embedding in Wordpress.com y haz clic en el botón Copy.
- 4. Pega en el código HTML del artículo de Wordpress la etiqueta copiada.

## Viddler

- 1. Localiza un vídeo en Viddler (http://www.viddler.com/)
- 2. Haz clic en el botón Embed This (Insertar Esto).
- 3. Marca la opción **Wordpress.com**, selecciona el código y haz clic derecho para **Copiar**.
- 4. Pega en el código HTML del artículo de Wordpress la etiqueta copiada

## Videolog

- 1. Localiza un vídeo en Videolog (http://videolog.tv/)
- 2. Haz clic en el botón Wordpress.
- 3. Selecciona el código y haz clic derecho para Copiar.
- 4. Pega en el código HTML del artículo de Wordpress la etiqueta copiada.

#### VodPod: importación de vídeos para Wordpress

**VodPod** (<u>http://vodpod.com</u>) es un servicio intermedio que permite incorporar a un artículo de Wordpress.com un video alojado en cualquier servicio de vídeos: Youtube, Revver, Vimeo, etc. Sólo es necesario que el vídeo esté en formato Flash Vídeo (FLV) y que el servicio que lo aloja ofrezca el código **embed.** Gracias a **VodPod** es posible salvar la limitación que ofrece Wordpress.com de no admitir las etiquetas **<embed ...>** en la edición de sus artículos y no poder con ello insertar vídeos de estos servidores.

- 1. Visita la web de **VodPod** y registrate como usuario. Identifícate con tu usuario y contraseña.
- 2. Visita la página <u>http://vodpod.com/wordpress/</u> utilizando el navegador **Mozilla Firefox.**
- 3. En tu navegador Mozilla Firefox debes tener visible la barra de marcadores mediante Ver > Barras de herramientas > Barras de herramientas de marcadores.
- 4. Arrastra el botón **Post to Wordpress** para soltarlo sobre la barra de marcadores del navegador.

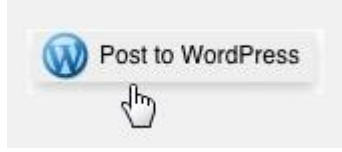

- 5. A continuación accede a la página de un servicio de vídeo. Por ejemplo: Revver (<u>http://www.revver.com</u>). Localiza el vídeo que deseas insertar y pulsa en el marcador Post to WordPress.
- 6. Se mostrará un cuadro de diálogo emergente donde debes introducir la URL de tu blog, el usuario y contraseña para editar en ese blog. Clic en **Publish.**
- 7. Se cerrará esta ventana y se mostrará el editor de entradas con un nuevo artículo conteniendo el código correspondiente a ese vídeo.

8. Tras publicar y ver la vista previa de ese artículo, observarás que el vídeo se ha integrado en el artículo.

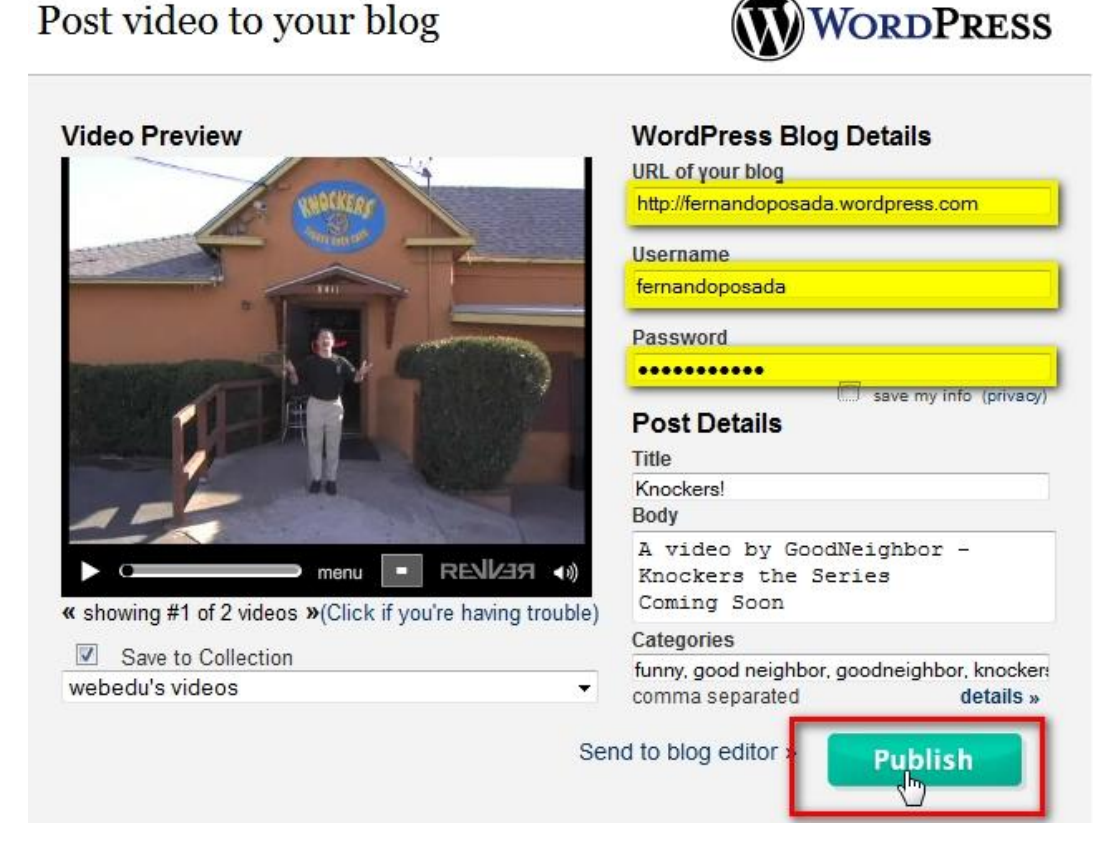

## Youtube: vídeo en streaming

YouTube (<u>http://www.youtube.com</u>) es un servicio de búsqueda y alojamiento de vídeos que ofrece la posibilidad de asignar tags o etiquetas a los mismos para facilitar su localización.

En poco tiempo este sitio web se ha convertido en el mayor repositorio de vídeos en Internet. Cualquier usuario puede registrarse de forma gratuita y subir sus vídeos. Estos pueden ajustarse a cualquier temática siempre y cuando no sea pornográfica y no incumplan las leyes vigentes sobre copyright y pertinencia de contenidos.

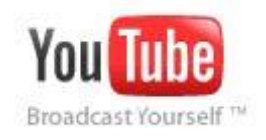

## Acceso autentificado a Youtube

Para subir tus propios vídeos es necesario registrarse como usuario en **Youtube.** Sin embargo si ya dispones de credenciales **Google** puedes utilizarlas para acceder a

este servicio con ellas. Básicamente existen dos formas de acceder al espacio autentificado de Youtube:

- Acceso directo. Abre el navegador y visita la URL de Youtube: <u>www.youtube.com</u>. Haz clic en el enlace Acceder que aparece en la esquina superior derecha y debes introducir tu dirección de correo electrónico usuario@gmail.com (no el usuario) y tu contraseña de Google.
- Acceso desde Blogger. Haz clic en el enlace Mi cuenta que se muestra en la esquina superior derecha una vez que te has autentificado. En la página Mi cuenta haz clic en la entrada al servicio Youtube.

#### Publicación de un vídeo en YouTube

YouTube puede aceptar casi cualquier formato de vídeo para las subidas: WMV, .AVI, .MOV y .MPG. Sin embargo se ha comprobado que la configuración que ofrece mejores resultados para la mayoría de los usuarios es la que se indica a continuación.

- Códec del vídeo: H.264, MPEG-2 o MPEG-4 preferiblemente
- Resolución recomendada: 1280 x 720 (16 x 9 HD) o bien 640 x 480 (4:3 SD) aunque admite también resoluciones inferiores como 480x360.
- Formato de audio: MP3 o AAC preferiblemente en estéreo con 44,1 kHz de bitrate.
- Fotogramas por segundo: 24-25 fps
- Tamaño de archivo máximo: 2 GB

Los pasos para subir un vídeo son:

1. Descarga y descomprime el archivo <u>paisajesAsturias.zip</u> en tu disco duro. Como resultado obtendrás el archivo de vídeo **paisajesAsturias.wmv** 

2. Accede de forma autentificada a Youtube directamente o a través de Blogger. En ambos casos se mostrará la página de Youtube con tu nombre de usuario en la esquina superior derecha.

3. Haz clic en el enlace Subir.

| You Tube              | 1      |        |         |        | Buscar | [       | fernand | doposada 🔻 | Salir |
|-----------------------|--------|--------|---------|--------|--------|---------|---------|------------|-------|
| Broadcast Yourself 11 | Inicio | Vídeos | Canales | Música | -      | Suscrip | ociones | Historia   | Subir |

4. Pulsa en el botón **Subir vídeo.** Si dispones de cámara web en el equipo otra opción es pulsar en el botón **Grabar de cámara web** para crear el vídeo utilizando este dispositivo.

5. Se abre un cuadro de diálogo donde debes seleccionar el vídeo a subir. En cuanto pulsas el botón **Aceptar** comienza la subida al servidor.

6. Mientras se sube el archivo puedes completar los siguientes datos del vídeo

• Título. Por ejemplo: Paisajes asturianos.

- **Descripción.** Texto breve que describe el vídeo. Ejemplo: Algunas fotografías sobre paisajes asturianos.
- Etiquetas. Facilitan la búsqueda del vídeo. Se introduce una o varias etiquetas separadas por espacios. Ejemplo: *asturias paisajes*. Estos son los campos obligatorios para poder subir un vídeo. En el resto se pueden dejar las opciones por defecto.
- Categoría. Selecciona una categoría o tema. Ejemplo: Viajes y eventos.
- Privacidad. Es posible elegir entre Comparte tu vídeo con el mundo (opción recomendada) o bien Privado.

| ladir nombre de vídeo y descripcio                                                                                                    | n, y editar configuración de privacidad               | Opciones para compartir e insertar video |
|----------------------------------------------------------------------------------------------------|-------------------------------------------------------|------------------------------------------|
|                                                                                                    |                                                       |                                          |
| Título                                                                                                    |                                                       |                                          |
| Paisajes asturianos                                                                                                    |                                                       |                                          |
| Descripción                                                                                                    |                                                       |                                          |
| Algunas fotografías sobre pai                                                                                                    | sajes asturianos                                      |                                          |
|                                                                                                    |                                                       |                                          |
|                                                                                                    |                                                       |                                          |
|                                                                                                    |                                                       |                                          |
|                                                                                                    |                                                       |                                          |
|                                                                                                    |                                                       |                                          |
|                                                                                                    |                                                       |                                          |
|                                                                                                    |                                                       |                                          |
|                                                                                                    |                                                       |                                          |
| Etiquetas                                                                                                    |                                                       |                                          |
| <b>Etiquetas</b><br>asturias, paisajes                                                                                                    |                                                       |                                          |
| Etiquetas<br>asturias, paisajes<br>Categoría                                                                                                    |                                                       |                                          |
| Etiquetas<br>asturias, paisajes<br>Categoría                                                                                                    |                                                       |                                          |
| Etiquetas<br>asturias, paisajes<br>Categoría<br>Viajes y eventos                                                                                |                                                       |                                          |
| Etiquetas<br>asturias, paisajes<br>Categoría<br>Viajes y eventos<br>Privacidad                                                                  |                                                       |                                          |
| Etiquetas<br>asturias, paisajes<br>Categoría<br>Viajes y eventos<br>Privacidad                                                                  |                                                       |                                          |
| Etiquetas<br>asturias, paisajes<br>Categoría<br>Viajes y eventos<br>Privacidad<br>o Comparte tu vídeo con el n                                  | •<br>nundo (opción recomendada)                       |                                          |
| Etiquetas<br>asturias, paisajes<br>Categoría<br>Viajes y eventos<br>Privacidad<br>O Comparte tu vídeo con el n                                  | •<br>nundo (opción recomendada)                       |                                          |
| Etiquetas<br>asturias, paisajes<br>Categoría<br>Viajes y eventos<br>Privacidad<br>O Comparte tu vídeo con el n                                  | ▼<br>nundo (opción recomendada)<br>otras 25 personas) |                                          |
| Etiquetas<br>asturias, paisajes<br>Categoría<br>Viajes y eventos<br>Privacidad<br>O Comparte tu vídeo con el n<br>Privado (podréis verlo tú y c | ▼<br>nundo (opción recomendada)<br>otras 25 personas) |                                          |

7. Clic en el botón **Guardar cambios.** Se mostrará una entrada en el listado de vídeos subidos.

Añadir nombre de vídeo y descripción, y editar configuración de privacidad Opciones para compartir e insertar vídeos Correcto: Tu configuración de vídeo se ha guardado correctamente.

8. Una vez finalizada la subida haz clic en el enlace **Mis Vídeos.** A la sección **Mis Vídeos** siempre puedes ir desde el menú horizontal superior pulsando en el nombre de usuario y seleccionando la opción **Mis vídeos.** 

#### Nota:

Después de subir el archivo al servidor puede ocurrir que tengas que esperar unos minutos para que se complete la conversión del vídeo. YouTube procesa el formato original del archivo para transformarlo en formato Video Flash.

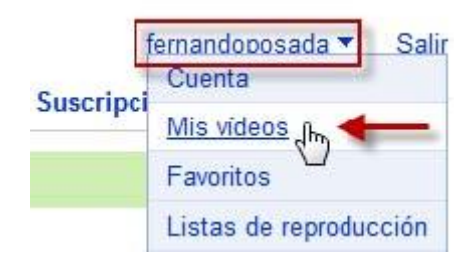

9. Observa que se ha creado una entrada nueva con el vídeo. Para visualizar su contenido haz clic en el botón **Reproducir.** 

| Videos subidos      |                                                                                                    |                                                                                          | 1 - 1 de 1     |
|---------------------|----------------------------------------------------------------------------------------------------|------------------------------------------------------------------------------------------|----------------|
|                     |                                                                                                    | Buscar                                                                                   |                |
| r 🕂 Añadir a 🔻      | r 🗐 Eliminar                                                                                                    |                                                                                          |                |
| Ordenar por: Titulo | Duración: Fecha en que se añadió                                                                                                    | Reproducciones   Puntuación                                                              |                |
|                     | Paisajes de Asturias<br>Algunas fotos de paisajes asturianos<br>Añadido: jue 27 ago 2009 23:27:26 PC<br>Reproducciones: 0<br>Comentarios: 0<br>Emitir: Público<br>En directo | DT Hora: 0:21<br>Puntuación: * * * * *<br>Respuestas: 0<br>Archivo sin procesar: paisaje | esAsturias.wmv |
|                     | Descargar MP4                                                                                                    |                                                                                          |                |
|                     |                                                                                                    |                                                                                          | 1 - 1 de 1     |

10. Desde este panel se puede pulsar en sus distintos botones para realizar diversas tareas:

- **Reproducir.** Para visualizar el vídeo tal y como lo verán el resto de usuarios de Youtube.
- Editar. Permite personalizar distintos parámetros avanzados de reproducción del vídeo.
- Anotaciones. Es una herramienta ideal para crear anotaciones sobre la línea de tiempo del propio vídeo: bocadillos, notas, regiones destacadas, indicaciones de pausa, etc.
- **Cambiar Audio.** Facilita modificar la pista original de audio por otra del listado que propone Youtube. Otra posibilidad es pulsar en el enlace **Título y Subtítulos** y se puede subir un archivo de subtítulos.

- **Insight.** Al hacer clic en este botón se mostrarán distintos datos estadísticos sobre la visualización del vídeo.
- **Eliminar.** Se utiliza para eliminar el vídeo de Youtube y liberar con ello el espacio disponible para la cuenta en el servidor.
- **Descargar MP4.** Al pulsar en este botón se descargará la película en formato de alta calidad MP4.

11. Clic en el botón **Editar.** Se mostrará la página **Información y configuración** de ese vídeo. En ella se ofrecen distintas secciones:

- **Información del vídeo.** Contiene el título, descripción, etiquetas y categoría que se introdujeron al principio. Desde aquí se pueden modificar.
- **Miniatura del vídeo.** Permite elegir la imagen estática que representará el vídeo.
- Fecha y mapa. Permite definir la fecha en que fue grabado y sobre una mapa de Google Maps geolocalizar el recurso indicando el lugar geográfico concreto donde se tomó.
- Opciones para compartir y emitir vídeos. En este apartado se puede elegir entre ...

#### Privacidad.

Compartir el vídeo con el mundo (opción recomendada).

Privado (visible para un máximo de 25 personas).

#### Comentarios

Permitir comentarios automáticamente. Opción por defecto.

- Permitir comentarios de amigos automáticamente y demás comentarios sólo con aprobación
- Permitir todos los comentarios únicamente con aprobación

No permitir comentarios

#### Comentar votación.

Sí, permitir a los usuarios votar sobre los comentarios. Opción por defecto.

No permitir las votaciones a los comentarios.

#### • Respuestas en vídeo.

Sí, permitir que se añadan respuestas en vídeo automáticamente. Permitir que otros usuarios de YouTube puedan relacionar automáticamente sus vídeos con el mío.

- Sí, permitir respuestas una vez que las haya aprobado. Es la opción por defecto.
- No, no permitir respuestas en vídeo. No permitir relacionar este video con otros.

#### Puntuaciones.

- Sí, permitir que otras personas puntúen este vídeo. Permitir que este video pueda ser puntuado por los usuarios. Es la opción por defecto.
- No, no permitir que se puntúe este vídeo. No permitir que este video pueda ser votado.

#### Inserción.

- Sí, los sitios externos pueden insertar y reproducir este vídeo. Es la opción por defecto.
- No, los sitios externos NO pueden insertar ni reproducir este vídeo.

#### Distribución.

- Sí, hacer que este vídeo esté disponible en móviles y TV
- No, este vídeo no debería estar disponible en móviles ni en TV.
- 12. Para guardar los cambios pulsa en el botón Guardar cambios.

#### Insertar vídeo de Youtube en Blogger

### Elegir el vídeo en Youtube

- 1. Abre el navegador web y visita la web de **Youtube** : <u>http://www.youtube.com</u>. Introduce tus credenciales para autentificarte. En este caso se propone insertar un vídeo propio pero también se puede insertar un vídeo ajeno que se localiza utilizando el buscador de Youtube.
- 2. Clic en la sección **<Usuario>** | **Mis Vídeos** (Mis vídeos). Otra posibilidad es utilizar el buscador de Youtube para localizar un vídeo subido por otro usuario.
- 3. Clic en la imagen de un vídeo del listado o bien sobre el botón **Reproducir.** Se visualiza una página mostrando la reproducción del vídeo.
- 4. A la derecha del cuadro que contiene el código **Insertar** pulsa en el botón **Personalizar.** En el cuadro que se muestra puedes elegir algunas opciones:

- Incluir vídeos relacionados. Si marcas esta casilla se mostrarán los vídeos relacionados con éste al finalizar su reproducción.
- Mostrar borde. Incluye un marco de color alrededor del reproductor.
- Activar cookies de acción retardada. Si activas las cookies de acción retardada entonces el reproductor creará en el ordenador del visitante este tipo de cookies. Por defecto no las crea cuando el reproductor está incrustado en una página

| Insertar                                                                                                    |                                                                |            |
|----------------------------------------------------------------------------------------------------|----------------------------------------------------------------|------------|
| <object he<="" th="" width="425"><th>eight="344"&gt;<pr< th=""><th>aram name-</th></pr<></th></object>                                                                            | eight="344"> <pr< th=""><th>aram name-</th></pr<>              | aram name- |
| Después de selecciona<br>pega e código de inser<br>anterio: El código cam<br>funciór de tu selecciór<br>Incuir vídeos rela<br>Mostrar borde<br>Actvar cookies de<br>retardada [?] | ar, copia y<br>rción<br>biará en<br>h.<br>acionados<br>e accón |            |
|                                                                                                    |                                                                |            |
| 320x265 425x344                                                                                                    | 480x385                                                        | 640x505    |
|                                                                                                    | -<br>                                                          | (narrar    |

- 5. También puedes elegir la gama de colores del reproductor que más se ajusta a la página donde se incrustará así como el tamaño del reproductor.
- 6. Haz clic derecho en el código del cuadro de texto **Insertar** y elige **Copiar.** Esta acción copiará el código **embed/insertar** en el portapapeles.

### Insertar el vídeo en una entrada de Blogger

1. Abre una nueva pestaña del navegador web y accede a la URL de inicio de Blogger:

https://www.blogger.com/start?hl=es

- 2. Introduce sus credenciales (usuario y contraseña) en el apartado Accede a través de tu cuenta de Google y pulsa en el botón Acceder.
- 3. Si el proceso de autentificación se ha producido con éxito te situarás en el **Escritorio.**

- 4. En este panel aparecerán los distintos blogs que gestionas en Blogger.
- 5. Clic en el botón **NUEVA ENTRADA** para acceder directamente al interfaz de edición del blog donde deseas publicar el artículo

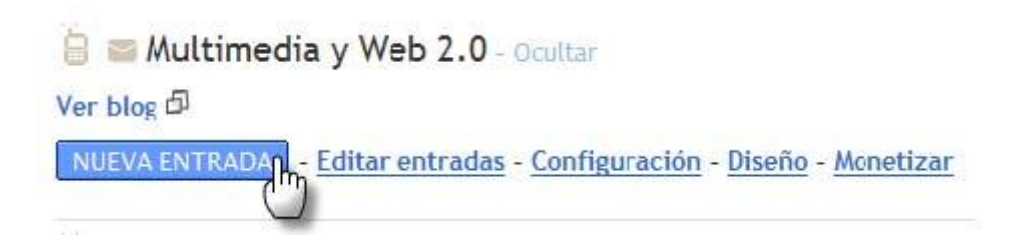

- 6. Teclea el título: Paisajes de Asturias
- 7. Clic en el enlace Edición de HTML para mostrar el código HTML del artículo.
- 8. Sitúate en la edición HTML del artículo del blog al final del mismo. Clic derecho y selecciona **Pegar.** Esta acción pegará el código HTML generado anteriormente.

| Título:                                                                                                    | Paisajes de Asturias                                                                                                    | Edi                                                                                                    | ición de HTML Redactar                                                                                  |
|----------------------------------------------------------------------------------------------------|----------------------------------------------------------------------------------------------------|----------------------------------------------------------------------------------------------------|----------------------------------------------------------------------------------------------------|
| b i                                                                                                    | 📽 🚏 🖬 📓                                                                                                    | ×                                                                                                    | Vista previa                                                                                            |
| <obje<br>/v/Av<br/>name=<br/>value<br/>fs=1&amp;<br/>allow<br/><td><pre>cct width="445" height="364"&gt;<param n<br=""/>msuiFPf4E&amp;hl=es&amp;fs=1&amp;color1=0x006699<br/>"allowFullScreen" value="true"&gt;="always"&gt;<embed allowfullscreen<br="" always"="" src="http://&lt;br&gt;color1=0x006699&amp;color2=0x54abd6&amp;bord&lt;br&gt;scriptaccess="/>ect&gt;</pre></td><th>ame="movie" value="http://<br/>&amp;color2=0x54abd6&amp;border=1"<br/>am&gt;<param heigh<="" name="allowscrip&lt;br&gt;/www.youtube.com/v/AvnsuiF&lt;br&gt;er=1" th="" true"="" type="application/x-&lt;br&gt;n=" width="445"/><th><pre>'www.youtube.com '&gt;<param -shockwave-flash"="" fpf4e&hl="es&amp;" nt="364" ptaccess"=""/></pre></th></th></obje<br> | <pre>cct width="445" height="364"&gt;<param n<br=""/>msuiFPf4E&amp;hl=es&amp;fs=1&amp;color1=0x006699<br/>"allowFullScreen" value="true"&gt;="always"&gt;<embed allowfullscreen<br="" always"="" src="http://&lt;br&gt;color1=0x006699&amp;color2=0x54abd6&amp;bord&lt;br&gt;scriptaccess="/>ect&gt;</pre> | ame="movie" value="http://<br>&color2=0x54abd6&border=1"<br>am> <param heigh<="" name="allowscrip&lt;br&gt;/www.youtube.com/v/AvnsuiF&lt;br&gt;er=1" th="" true"="" type="application/x-&lt;br&gt;n=" width="445"/> <th><pre>'www.youtube.com '&gt;<param -shockwave-flash"="" fpf4e&hl="es&amp;" nt="364" ptaccess"=""/></pre></th> | <pre>'www.youtube.com '&gt;<param -shockwave-flash"="" fpf4e&hl="es&amp;" nt="364" ptaccess"=""/></pre> |

9. Para terminar pulsa en el botón PUBLICAR ENTRADA.

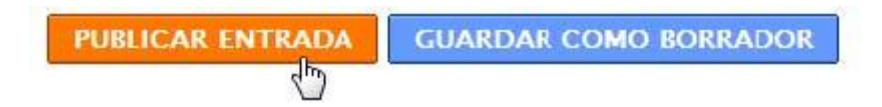

10. A continuación haz clic en el enlace Ver blog para ver el resultado final

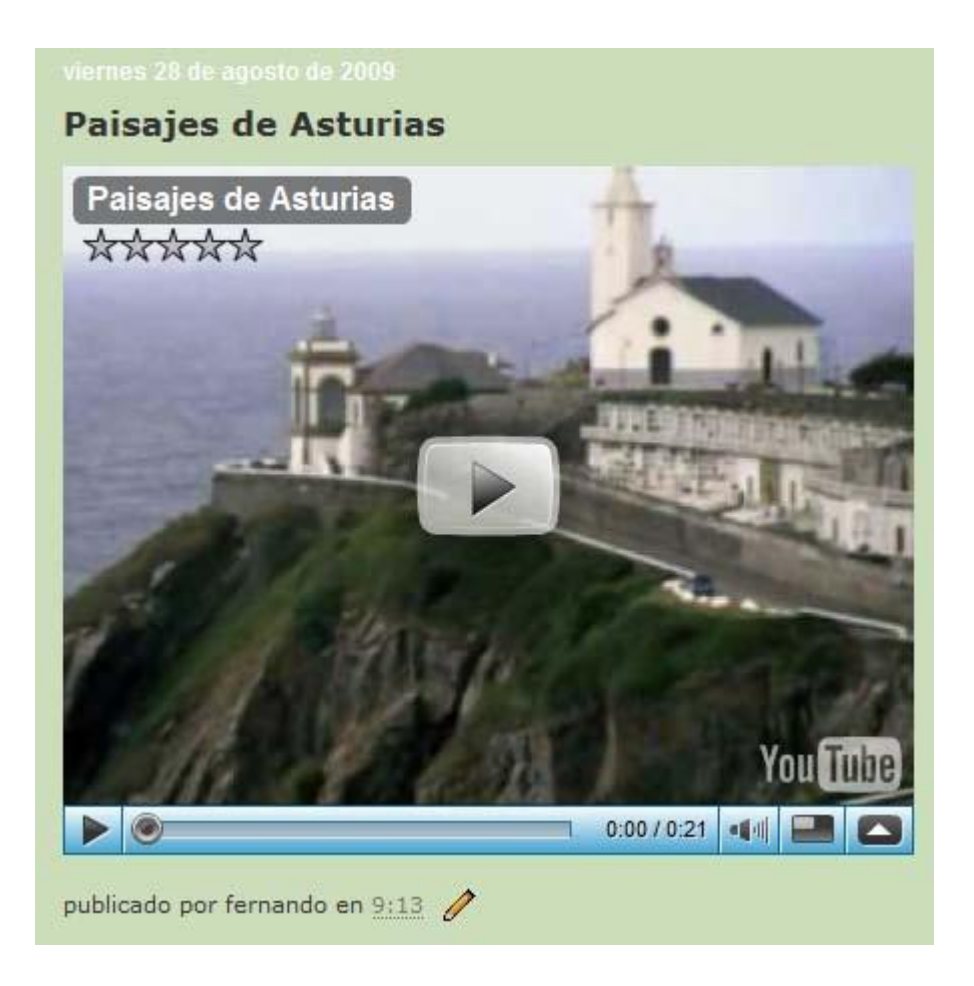

#### Insertar vídeo de Youtube en Wordpress

## Elegir el vídeo en Youtube

1. Abre el navegador web y visita la web de **Youtube** : <u>http://www.youtube.com</u>.

2. Identifícate con tus credenciales para localizar un vídeo propio o utiliza el buscador para localizar un vídeo ajeno.

3. Una vez situado en la reproducción del vídeo que te interesa, haz clic en el botón **Compartir.** Se mostrará un cuadro de diálogo con la URL de la página que contiene este video.

| DocsOnline 30<br>Scene from Visit t | ) de marzo de 2008<br>to Picasso', a docum | entary by Paul Haesaert . I | Comparte este vídeo | ≫ | 97369<br>reproduce | iones |
|-------------------------------------|--------------------------------------------|-----------------------------|---------------------|---|--------------------|-------|
| 🏠 Me gusta                          |                                            | Guardar en 💌                | Compartir           | • | Insertar>          |       |
|                                     | //www.youtube.com/                         | watch?v=CkRS3wDg1xU         |                     |   |                    | ×     |

4. Selecciona la URL del vídeo. Es de la forma:

http://www.youtube.com/watch?v=CkRS3wDg1xU

5. Clic derecho sobre esta URL y elige Copiar.

## Insertar el vídeo en una entrada de Wordpress

6. Desde el Escritorio de Wordpress.com selecciona Entradas > Añadir.

7. Teclea el título: Picasso.

8. Clic en el enlace Edición de HTML para mostrar el código HTML del artículo.
9. Sitúate en la edición HTML del artículo del blog al final del mismo. Clic derecho y selecciona Pegar. Esta acción pegará la URL del vídeo copiada anteriormente.
10. A partir de esta URL añade la etiqueta [youtube= ... para completar, en el caso del ejemplo que nos ocupa, lo siguiente:

## [youtube=http://www.youtube.com/watch?v=CkRS3wDg1xU]

| Vídeo de Youtube                                                                                                    |                                    |
|----------------------------------------------------------------------------------------------------|------------------------------------|
| Enlace permanente: http://fernandoposada.wordpress.co<br>revver/ Editar Ver entrada conseguir URL corta<br>Subir/Insertar III III II III IIIIIIIIIIIIIIIIIIII | m/2010/09/05/video-<br>Visual HTML |
| <b>b</b> <i>i</i> <u>link</u> b-quote del ins img ul ol                                                                                                    | li code more                       |
| revisar lookup cerrar etiquetas                                                                                                    |                                    |
| [voutube=http://www.voutube.com/watch?v=CkBS                                                                                                    |                                    |

11. Pulsa en el botón **Publicar** y luego en el enlace **Vista previa**.

## Vídeo de Youtube

Por fernandoposada

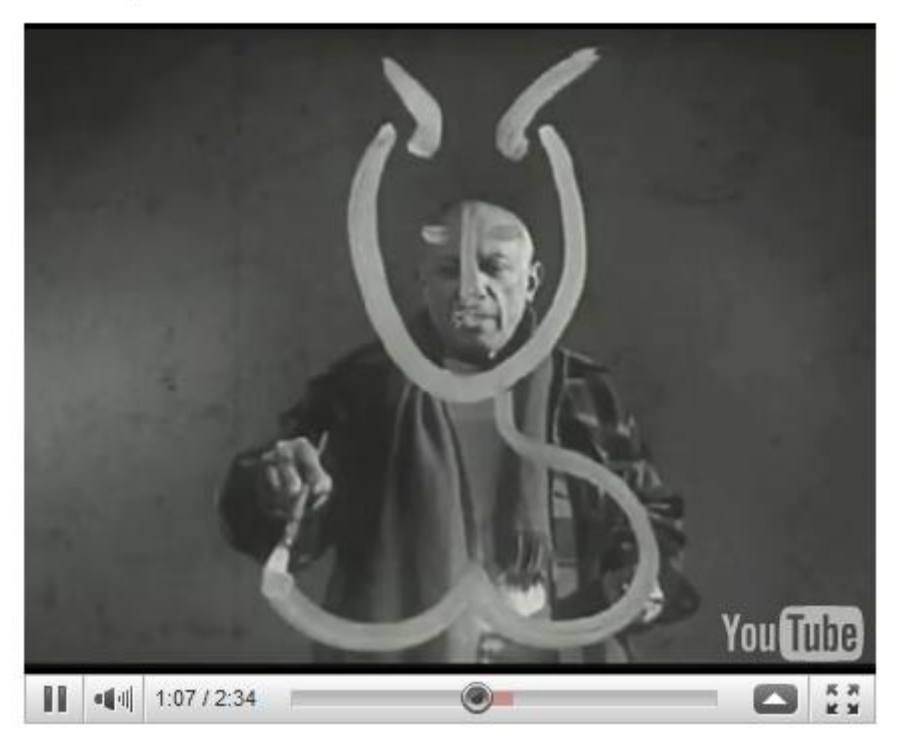

## Ejemplos de parámetros de integración de Youtube en WP

• Para especificar la altura y anchura de forma explícita:

[youtube=http://www.youtube.com/watch?v=H2Ncxw1xfck&w=320&h=240]

• Para especificar sólo la anchura:

[youtube=http://www.youtube.com/watch?v=H2Ncxw1xfck&w=320]

• Para reproducir el vídeo en High Definition-Alta Definición (HD):

[youtube=http://www.youtube.com/watch?v=H2Ncxw1xfck&hd=1]

• Para reproducir el vídeo en HD con altura y anchura específicos:

[youtube=http://www.youtube.com/watch?v=H2Ncxw1xfck&w=480&h=360&hd= 1]

 Para ocultar los vídeos relacionados que aparecen una vez finalizada la reproducción del vídeo:

[youtube=http://www.youtube.com/watch?v=H2Ncxw1xfck&rel=0]

• Para mostrar el cuadro de búsqueda en Youtube:

[youtube=http://www.youtube.com/watch?v=H2Ncxw1xfck&showsearch=1]

#### Insertar una lista de vídeos Youtube en Blogger

## Crear una lista de vídeos en Youtube

YouTube ofrece la posibilidad de crear listas de reproducción de vídeos alojados en este servicio. Estos pueden ser propios o ajenos. En el siguiente ejemplo se recoge el procedimiento para construir una lista de reproducción y luego insertarlo en un artículo de tu blog.

1. Accede a Youtube con tus credenciales de usuario.

2.En la barra de menú horizontal superior elige **Usuario > Listas de reproducción.** 

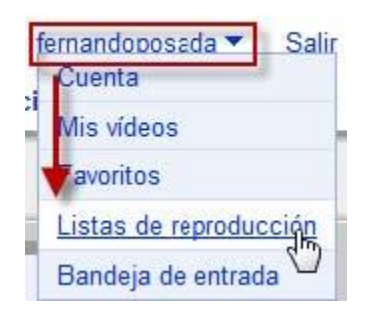

#### 3. Elige Nuevo > Lista de reproducción.

| You Tube       Broadcast Yourself ™              | Vídeos Canales Música                  |
|--------------------------------------------------|----------------------------------------|
| Mi cuenta 🔻 / Lista                              | s de reproducción                      |
| Nuevo<br>Lista de reproducción<br>Subida de deos | Listas de reproducción                 |
| Listas de reproducción                           |                                        |
| Suscripciones<br>Lista rápida                    | Las listas de reproducción son una for |
| Historial                                        | Aún no has creado ninguna lista        |

4. Introduce el título de la nueva lista de reproducción. Por ejemplo: **Picasso en Youtube**. En este caso vamos a crear una lista de vídeos sobre el pintor Picasso. Clic en el botón

| ítulo de lista de re | producción nueva | 3 |
|----------------------|------------------|---|
| Picasso en Youtube   |                  |   |
| Crear, o Cancela     |                  |   |

5. Completa los datos de la lista de reproducción: **Título, Descripción, Etiquetas y Configuración de Privacidad.** Marca la opción **Público** o **Privado** para indicar la privacidad de la lista de reproducción. Se recomienda utilizar la opción por defecto: **Público.** 

#### 6. Clic en el botón Guardar cambios.

| casso en Youtube                                                                                                    | « Volver a mi c                |
|----------------------------------------------------------------------------------------------------|--------------------------------|
| Editar información de lista de reproducción                                                                                                    | Eliminar lista de reproducción |
| Título:                                                                                                    |                                |
| Picasso en Youtube                                                                                                    |                                |
| Descripción:                                                                                                    |                                |
|                                                                                                    |                                |
| Enlace:                                                                                                    |                                |
| http://www.youtube.com/view_play_list?p=FD3D7D517                                                                                                    |                                |
| Insertar:                                                                                                    |                                |
| Cobject width= 480° neight= 385 > <param name="mov&lt;/p"/> Permitir que otros usuarios inserten esta lista de reproducci                                                                                                    | ón                             |
| Etiquetas:                                                                                                    |                                |
| Configuración de privacidad:                                                                                                    |                                |
| Público      Privado     P     P |                                |
| Establecer como Videolog                                                                                                    |                                |
| Guardar cambios                                                                                                    |                                |

7. A continuación utiliza el buscador de YouTube situado en la parte superior de la página para buscar vídeos sobre Picasso. Introduce el término "Picasso" y pulsa en el botón Buscar.

| You Tube             | picass | 50     |         |        | <br>Buscar |
|----------------------|--------|--------|---------|--------|------------|
| Broadcast Yourself ™ | Inicio | Vídeos | Canales | Música | 0          |

8. Haz clic sobre el título de uno de los vídeos para visualizarlo.

9. En la barra de opciones que aparece debajo del reproductor haz clic sobre el enlace **Listas de reproducción.** Se visualiza una lista desplegable con las listas de reproducción creadas. Elige la entrada correspondiente a la lista "Picasso en Youtube". Clic en el botón **Añadir.** 

| 11                          |                          | 0:34 / 0:52 |                |        |
|-----------------------------|--------------------------|-------------|----------------|--------|
| ★★★★★ 951 puntuaciones      |                          | ŝ           | 54946 reproduc | ciones |
| ♥ Favoritos → Compartir     | + Listas de reproducción | Marcar      |                |        |
| Añadir a lista de reproduc  | ción 🔸                   |             |                | Cerrar |
| Picasso en Youtube (0 vídeo | s) 🔻 Añadir              |             |                |        |

10. Repite los pasos anteriores para añadir dos o tres vídeos más sobre Picasso. No es necesario utilizar de nuevo el buscador porque en la lista **Videos Relacionados** se muestran algunos vídeos que están relacionados con el actual.

11. En la barra de menú horizontal superior elige Usuario > Listas de reproducción.

| fe | ernandoposada 💌 Salir  |
|----|------------------------|
| J  | Cuenta                 |
|    | Mis vídeos             |
|    | avoritos               |
|    | Listas de reproducción |
|    | Bandeja de entrada 🌄   |

12. En el panel izquierdo debajo de la entrada **Listas de reproducción** se mostrarán todas las listas creadas. Al seleccionar una de ellas, en el panel derecho, se mostrará el listado de vídeos que la forman. Para eliminar un vídeo de la lista márcalo en la casilla de verificación que se ofrece en la primera columna y a continuación pulsa en el botón Suprimir.

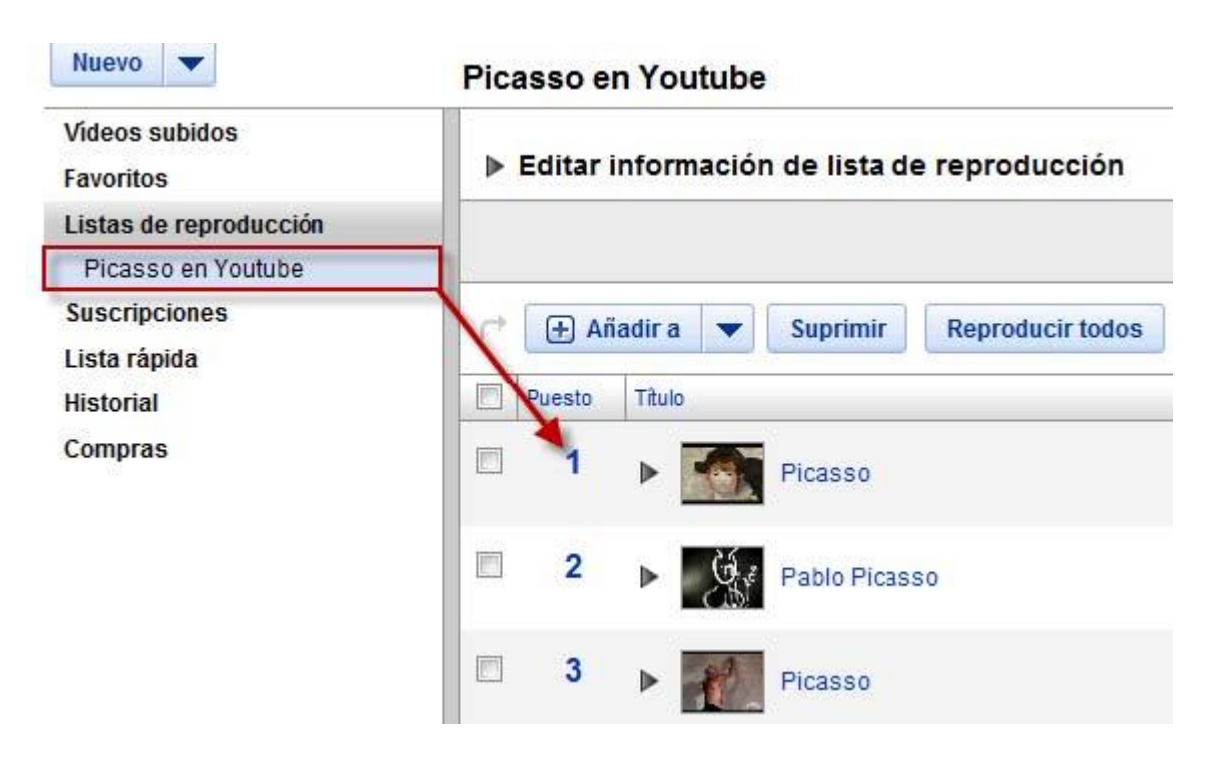

## Insertar la lista de vídeos en una entrada de Blogger

1. En la columna izquierda donde aparecen las listas de reproducción haz clic en la lista de reproducción creada.

2. Clic en el botón **Compartir** donde se muestra la URL de la lista de reproducción o bien el código embed.

| Picasso e                                                                                                    | en Youtub      | e (10 views)                                                            |                                |
|----------------------------------------------------------------------------------------------------|----------------|-------------------------------------------------------------------------|--------------------------------|
| Compartir                                                                                                    | Privacidad     | Editar detalles                                                         | Eliminar lista de reproducción |
| URL de list                                                                                                    | a de reproduc  | ción                                                                    |                                |
| http://www.y                                                                                                    | youtube.com∧   | view_play_list?p=                                                       | FD3D7D51716DD038               |
| Insertar cóc                                                                                                    | ligo (copiar y | pegar este código                                                       | en una página web)             |
| <object td="" wid<=""><td>lth="480" heig</td><td>ht="385"&gt;<param< td=""><td>name="movie" value="http://wv</td></param<></td></object> | lth="480" heig | ht="385"> <param< td=""><td>name="movie" value="http://wv</td></param<> | name="movie" value="http://wv  |
| 🗹 Permitir                                                                                                    | que otros usu  | iarios inserten es                                                      | ta lista de reproducción       |

3. Clic derecho en el cuadro de texto **Insertar código** y elige **Seleccionar todo.** A continuación haz clic derecho y elige **Copiar.** 

4. Abre una nueva pestaña del navegador web y accede a la URL de inicio de Blogger:

https://www.blogger.com/start?hl=es

5. Introduce sus credenciales (usuario y contraseña) en el apartado Accede a través de tu cuenta de Google y pulsa en el botón Acceder.

6. Si el proceso de autentificación se ha producido con éxito te situarás en el **Escritorio.** 

7. En este panel aparecerán los distintos blogs que gestionas en Blogger.

8. Clic en el botón **NUEVA ENTRADA** para acceder directamente al interfaz de edición del blog donde deseas publicar el artículo.

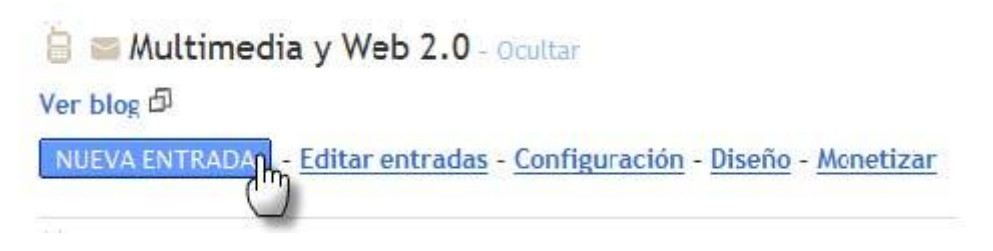

9. Teclea el título: Videos de Picasso.

10. Clic en el enlace **Edición de HTML** para mostrar el código HTML del artículo.

11. Sitúate en la edición HTML del artículo del blog al final del mismo. Clic derecho y selecciona **Pegar.** Esta acción pegará el código HTML generado anteriormente.

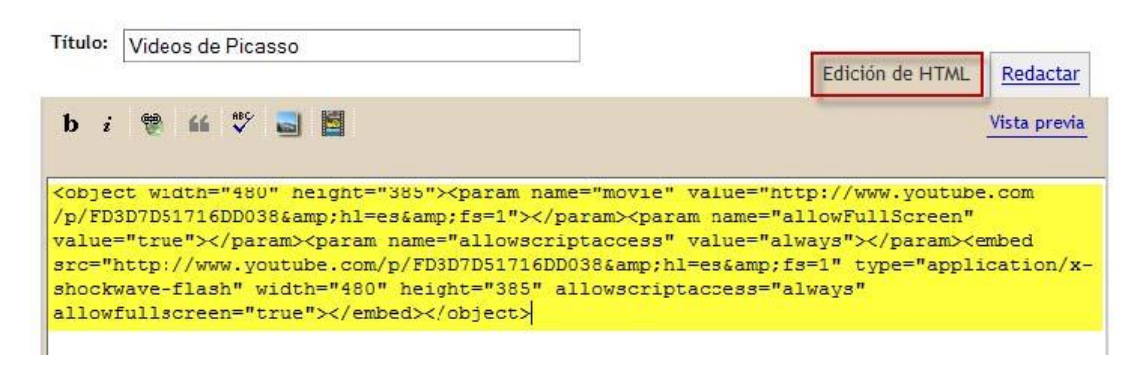

12. Para terminar pulsa en el botón PUBLICAR ENTRADA.

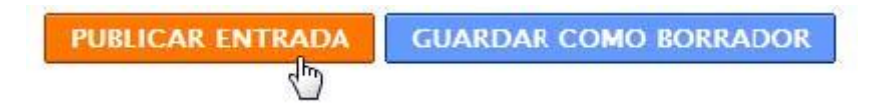

13. A continuación haz clic en el enlace Ver blog para ver el resultado final

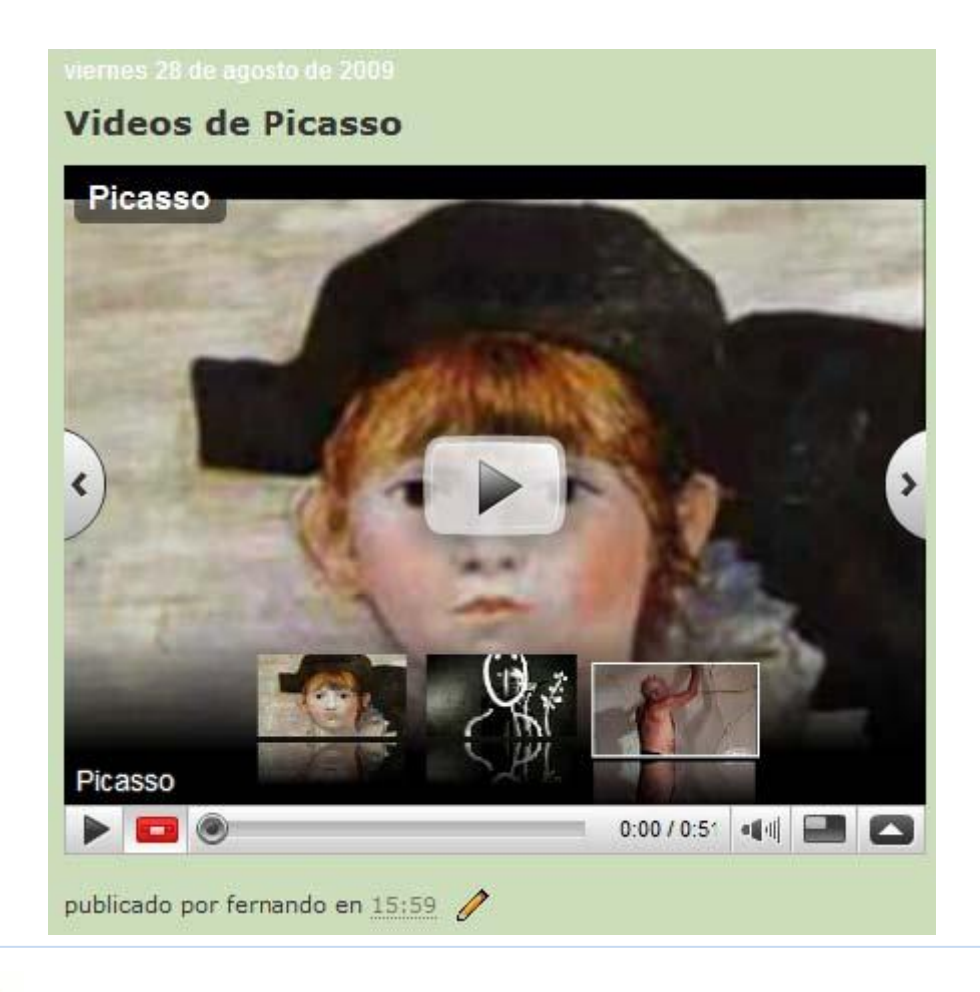

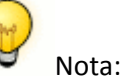

Las listas de reproducción NO se integran en un artículo de Wordpress.com ni siquiera utilizando el servicio **VodPod.com** 

#### Añadir un vídeo de Youtube a un gadget de Blogger

Los vídeos de Youtube se pueden publicar en una entrada de nuestro blog de Blogger como hemos visto en un apartado anterior. Otra posibilidad es incorporar vídeos de Youtube en un gadget de la barra lateral del blog para que estén siempre disponibles al lector. Se puede incorporar un vídeo individual en un gadget del tipo **HTML/Javascript** o bien un canal de Youtube o los vídeos relacionados con una lista de etiquetas en un gadget del tipo **Barra de Vídeo**.

## Añadir un vídeo de Youtube a un gadget del blog

1. Abre el navegador web y visita la web de **Youtube** : <u>http://www.youtube.com</u>.

2. Utiliza el buscador para situarte en el vídeo que deseas insertar en tu blog. Se visualiza una página mostrando la reproducción del vídeo.

| URL                                                                              | 1 |
|----------------------------------------------------------------------------------|---|
| http://www.youtube.com/watch?v=A2I-CDgdKkY                                       |   |
| Insertar                                                                         |   |
| <object height="265" width="320">&lt;param name="n&lt;/td&gt;<td>*</td></object> | * |

3. A la derecha del cuadro que contiene el código **Insertar** pulsa en el botón **Personalizar.** En el cuadro que se muestra puedes elegir algunas opciones:

- Incluir vídeos relacionados. Si marcas esta casilla se mostrarán los vídeos relacionados con éste al finalizar su reproducción.
- Mostrar borde. Incluye un marco de color alrededor del reproductor.
- Activar cookies de acción retardada. Si activas las cookies de acción retardada entonces el reproductor creará en el ordenador del visitante este tipo de cookies. Por defecto no las crea cuando el reproductor está incrustado en una página.

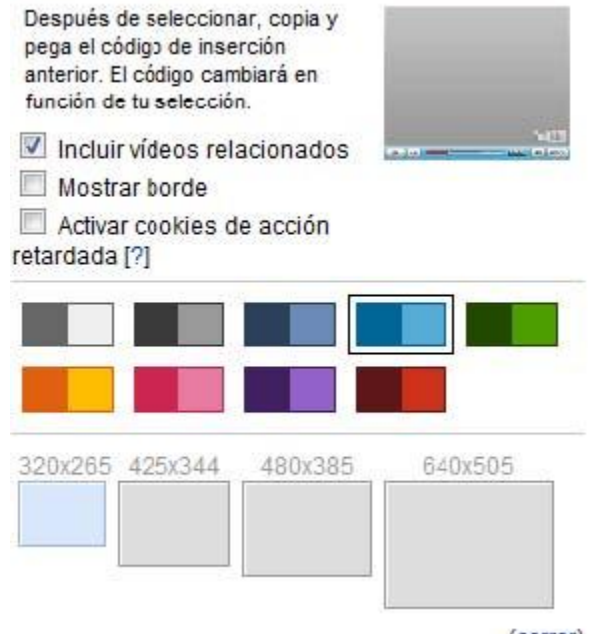

(cerrar)

4. También puedes elegir la gama de colores del reproductor que más se ajusta a la página donde se incrustará así como el tamaño del reproductor. En este caso vamos a elegir un tamaño del reproductor de **320x265 píxeles.** 

5. Haz clic derecho en el código del cuadro de texto **Insertar** y elige **Copiar.** Esta acción copiará el código **embed/insertar** en el portapapeles.

6. Desde el interfaz de gestión de **Blogger** elige **Diseño > Elementos de la página.** 

- 7. Clic en el enlace Añadir un gadget.
- 8. Pulsa en el botón "+" para añadir el gadget HTML/Javascript

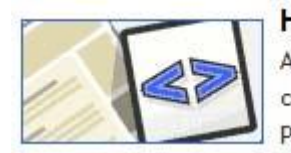

HTML/Javascript Añade una característica de un tercero u o código a tu blog. Por Blogger

9. En la página **Configurar HTML/Javascript** introduce el **Título** del gadget. Por ejemplo: **Vídeo destacado.** 

| Fitulo                                                                                             |                                                                                                    |
|----------------------------------------------------------------------------------------------------|----------------------------------------------------------------------------------------------------|
| Video destacado                                                                                    |                                                                                                    |
| Contenido                                                                                          | b i 👹 🖬   Formato RTF                                                                                                    |
| <pre><param allowscriptaccess=" src=" http:="" name:="" pre="" value="always" www.you"<=""/></pre> | name="allowFullScreen"/> <param<br>="allowscriptaccess"/&gt;<embed<br>always" width="320"<br/>tube.com/v/A21-CDgdKkY&amp;h1=es&amp;<br/>9&amp;color2=0x54abd6"</embed<br></param<br> |

10. Clic derecho sobre el cuadro de **Contenido** y elige **Pegar.** Para que el reproductor no sobrepase los límites de la barra lateral en algunas de las plantillas utilizadas quizás sea necesario reducir las dimensiones **320x265 píxeles** que aparecen en este código por 192x159.

11. Para terminar pulsa en el botón GUARDAR.

12. Clic en el enlace Ver blog para observar el resultado final.

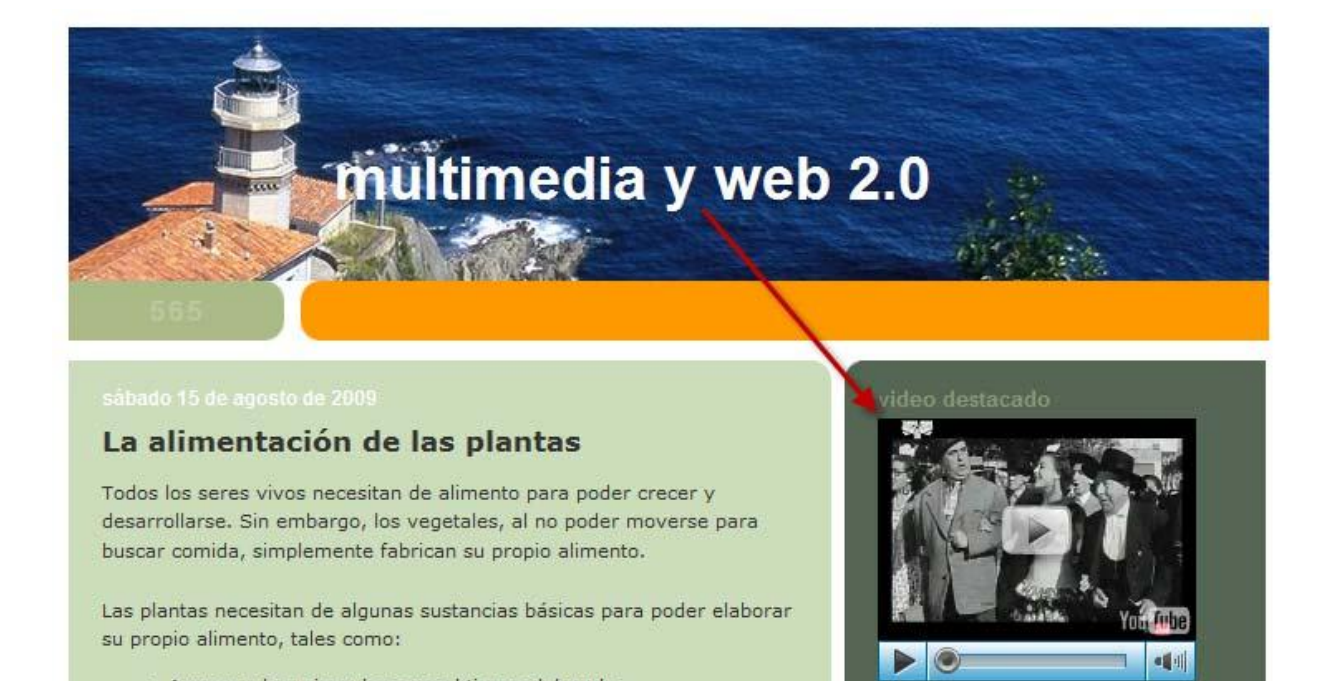

## Los canales en Youtube

Es una página asociada al usuario con una URL del tipo:

<u>http://www.youtube.com/user/<nombre\_usuario</u>> a la que cualquier visitante puede acceder de forma pública y que contiene el perfil del usuario, sus vídeos, favoritos, etc. El usuario propietario de un canal accede a la administración del mismo pulsando en el nombre de usuario que aparece en la esquina superior derecha. Desde su gestión se pueden configurar múltiples aspectos de este canal: títulos, colores, módulos, etc.

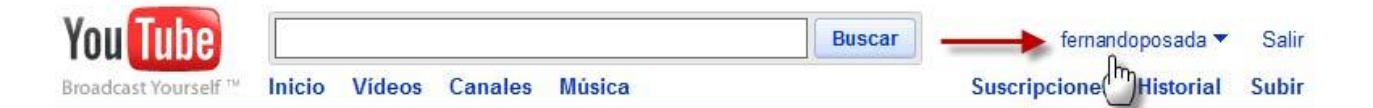

Algunos ejemplos de canales Youtube:

- RTVE: <u>http://www.youtube.com/user/rtve</u>
- Europa Press: http://www.youtube.com/user/europapress
- Antena 3: http://www.youtube.com/user/antena3
- La Sexta: http://www.youtube.com/user/misextatv
- Cuatro: <u>http://www.youtube.com/user/cuatro</u>

## Añadir un canal temático de Youtube a un gadget del blog

1. Desde el interfaz de gestión de **Blogger** elige **Diseño > Elementos de la** página.

2. Clic en el enlace Añadir un gadget.

3. Pulsa en el botón "+" para añadir el gadget Barra de vídeo

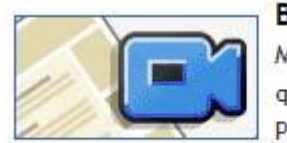

#### Barra de vídeo

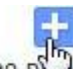

Muestra clips de YouTube y Google Video p que tus lectores los vean sin salir de la página. Por Blogger

4. En la página **Configurar Barra de Vídeo** introduce el **Título** del gadget. Por ejemplo: **Canal RTVE.** 

5. En esta página se pueden configurar los siguientes parámetros:

- Youtube. Permite elegir las opciones de Vídeos más vistos, Vídeos mejor valorados y Vídeos recientes. En este caso marcaremos Vídeos recientes.
- Canales. Introduce aquí rtve que el identificador Youtube del canal de RTVE fácilmente deducible de su URL: <u>http://www.youtube.com/user/rtve</u>
- Palabras clave. Puedes introducir etiquetas para que sólo se muestren los vídeos que tengan asociadas estas palabras. En este caso tecleamos noticias.

| 길 Config       | gurar barra de vídeo                                                                                                    |
|----------------|----------------------------------------------------------------------------------------------------|
| Título         | Canal RTVE                                                                                                    |
| YouTube        | <ul> <li>Vídeos más vistos</li> <li>Vídeos mejor valorados</li> <li>Vídeos recientes</li> </ul>                                |
| Canales        | rtve<br>Nota: puedes especificar un único canal (por ejemplo,<br>chicasolitaria115) o una lista de canales separados por comas |
| Palabras clave | noticias<br>Nota: puedes indicar una única palabra clave o una lista de palabras<br>clave separadas por comas                  |

6. En la parte inferior se muestra una vista previa en función de las opciones elegidas.

- 7. Pulsa en el botón GUARDAR.
- 8. Clic en el enlace Ver blog para observar el resultado final.

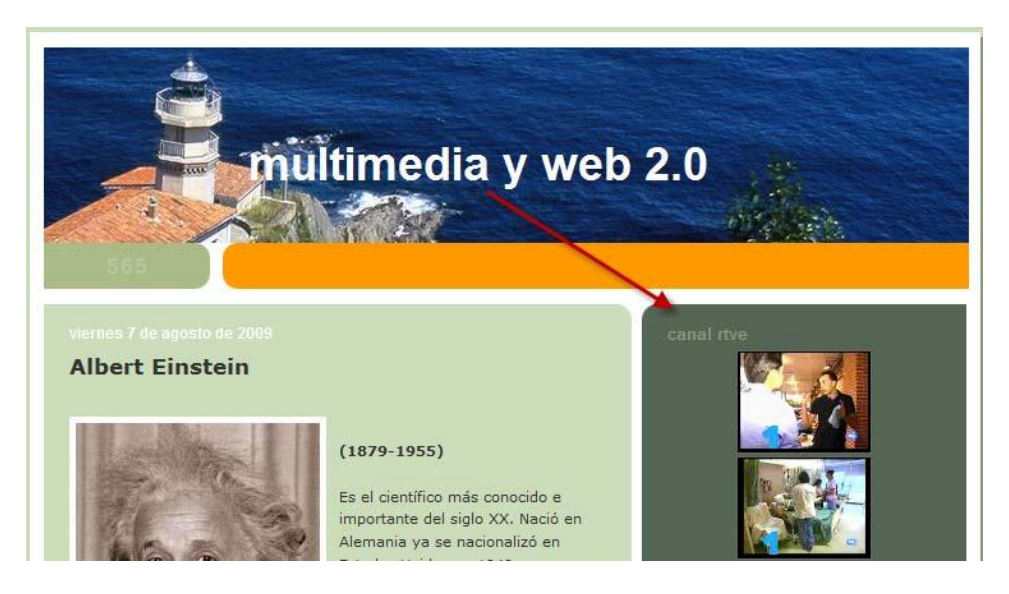

Añadir un vídeo de Youtube a un widget de Wordpress

Los vídeos de Youtube se pueden publicar en una entrada de nuestro blog de Wordpress como hemos visto en un apartado anterior. Otra posibilidad es incorporar vídeos de Youtube en un widget de la barra lateral del blog para que estén siempre disponibles al lector. Se puede incorporar una colección de vídeos en un widget del tipo **VopPod Vídeos**.

Visita la web de **VodPod** (<u>http://vodpod.com/</u>). Clic en **Login** para introducir tus credenciales (usuario y contraseña) y pulsa el botón **Login.** Clic en el enlace **Your videos** (Tus vídeos). Clic en el botón **New collection** (Nueva colección).

| Collection | webedu's videos | • | Rename, Delete, Organize | New Collection |
|------------|-----------------|---|--------------------------|----------------|
|------------|-----------------|---|--------------------------|----------------|

En el cuadro de texto **Name your collection** (Nombre de tu colección) teclea el identificador, por ejemplo, **Canal Picasso.** Clic en el botón **Create** (Crear).

| Create a ne          | w collection  |
|----------------------|---------------|
| Name your collection | Canal Picasso |
| create               |               |

Abre una nueva pestaña en el navegador web mediante **Archivo > Nueva pestaña.** Visita la web de Youtube: <u>http://www.youtube.com</u> y utiliza el buscador para localizar un vídeo de Picasso.

Clic en el botón **Insertar** para mostrar el cuadro de código **embed** asociado a ese vídeo.

| 🄏 Me gusta                                                                                                    | $\bigcirc$ | 1           | Guardar en 🔻                                                        | Compartir | <insertar></insertar> | R |
|----------------------------------------------------------------------------------------------------|------------|-------------|---------------------------------------------------------------------|-----------|-----------------------|---|
| <object th="" w<=""><th>idth="</th><th>480" height</th><th>="385"&gt;<param_name="m<br>com/ur/ChPS2uDofwD2fg=</param_name="m<br></th><td>ovie"</td><td></td><td>×</td></object> | idth="     | 480" height | ="385"> <param_name="m<br>com/ur/ChPS2uDofwD2fg=</param_name="m<br> | ovie"     |                       | × |
| <                                                                                                    | param      | name="allow | FullScreen" value="tr<br>sees" value="alvava">                      | ue">      | Sam                   |   |

Clic derecho sobre este código y selecciona Copiar.

Regresa a la pestaña donde se encuentra **Vodpod** y pulsa en el botón **Add Video** (Añadir Vídeo).

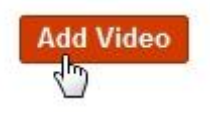

En el cuadro de diálogo que se muestra haz clic derecho sobre el cuadro de texto y elige **Pegar** para pegar el código **embed** copiado anteriormente.

## Please enter a video share tag.

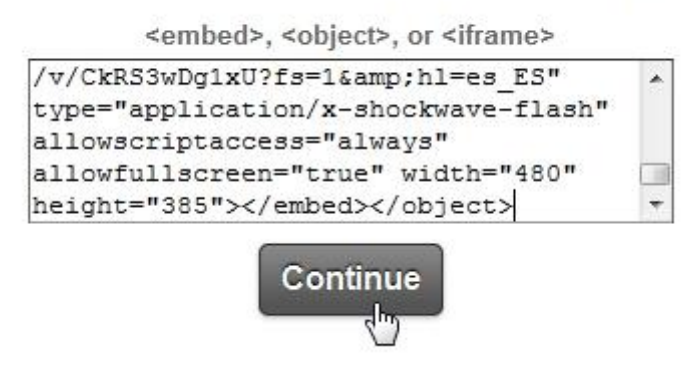

Clic en el botón **Continue** (Continuar). Confirma la elección pulsando en el botón **Yes, This is the video** (Sí, este es el vídeo).

En el siguiente cuadro de diálogo introduce el título del vídeo en **Title**, las etiquetas de búsqueda en **Tags** y comentarios opcionales en **Comments**.

## You have already saved this video to

Canal Picasso, webedu's videos.

| 1       | Title             |
|---------|-------------------|
| . (3) . | Picasso           |
|         | Tags              |
|         |                   |
|         | Comments          |
|         | Q                 |
|         |                   |
|         | Add to Collection |
|         | Canal Picasso 👻   |
|         |                   |
|         | Save              |

Despliega el combo **Add to Collection** (Añadir a la colección) para elegir la colección deseada. Ejemplo: **Canal Picasso.** Clic en el botón **Save** (Guardar). Repite los pasos anteriores para añadir a la colección de **VodPod** un par de vídeos de Youtube sobre Picasso.

Regresa a **VodPod** y haz clic en **Home** y luego en **Your vídeos** (Tus vídeos). Para filtrar los vídeos de esta colección despliega el combo **Collection** y elige el nombre de la misma.

| Collection            | All Videos 👻                  | Re     |
|-----------------------|-------------------------------|--------|
|                       | All Videos                    | 1      |
| Second and the second | Canal Picasso                 | -      |
| Title & Tags          | webedu's videos 😽             |        |
|                       | <broken videos=""></broken>   |        |
| O Basta               | <popular videos=""></popular> | ng     |
|                       | In Canal Picasso colle        | ection |

En el listado se muestran los vídeos de esta lista. En el pie de la página de VodPod haz clic en el enlace Widgets. Otra posibilidad es pulsar en el enlace Home > Sharing

| Features         |
|------------------|
| What's Vodpod?   |
| Vodpod Button    |
| iPhone & Android |
| API              |
| Pro Account      |

Despliega en combo Share on (Compartir en ...) y elige Wordpress.com

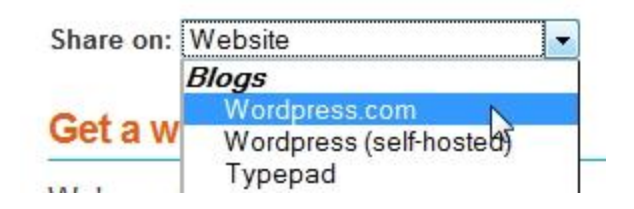

En el área **Advanced Setup** (Configuración avanzada) selecciona como **Sytle** (Estilo), por ejemplo, **Social – Standard** y como **Source Collection** (Colección Fuente) la colección de vídeos creada con anterioridad: **Canal Picasso.** 

#### Advanced Setup

| • |
|---|
|   |
| - |
|   |
| Z |
|   |
|   |

Selecciona y haz clic derecho para Copiar el código que se proporciona.

[theme=social apiKey=ced3d3debf13b5b6 widgetType=standard collection=canalpicasso]

Abre una pestaña nueva en el navegador web y accede al interfaz de administración de tu blog Wordpress. Para añadir el widget a tu blog selecciona **Apariencia > Widgets.** 

| 🗊 Apariencia     | v  |
|------------------|----|
| Temas            | 10 |
| Widgets          |    |
| Menus 🖑          |    |
| Añadidos         |    |
| Cabecera         |    |
| Opciones del tem | а  |
| Typekit Fonts    |    |
| Editar CSS       |    |

Arrastra el widget **VodPod Videos** de la columna izquierda de widgets disponibles a la columna derecha de widgets visibles.

| Entradas recientes | Y |
|--------------------|---|
| Vodpod Videos      |   |
|                    |   |
|                    |   |

Al soltar el widget se abrirá su panel de configuración.

Clic derecho y elige **Pegar** para pegar el código en la ventana de configuración del widget.

Clic en el botón Guardar.

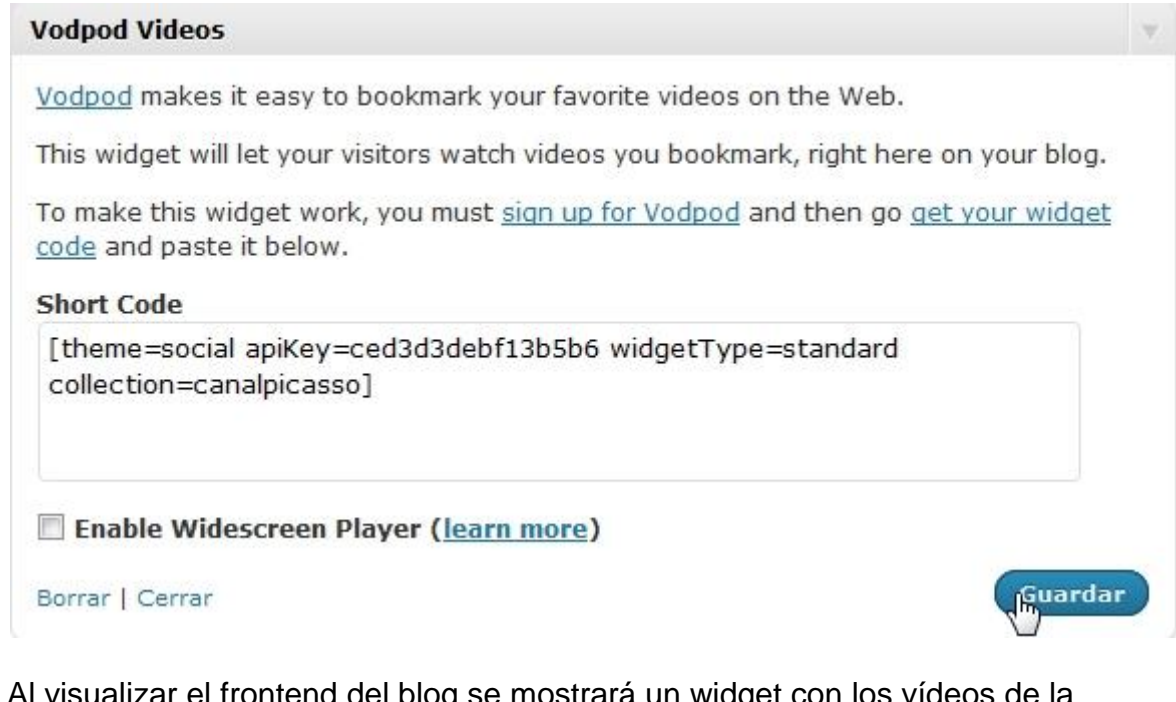

Al visualizar el frontend del blog se mostrará un widget con los vídeos de la colección.

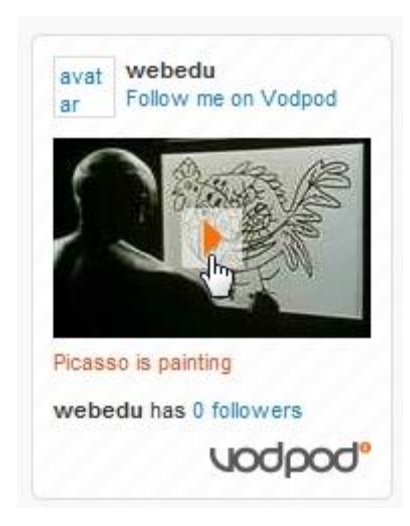

OverStream: Vídeos subtitulados de Youtube

## ¿Qué es Overstream?

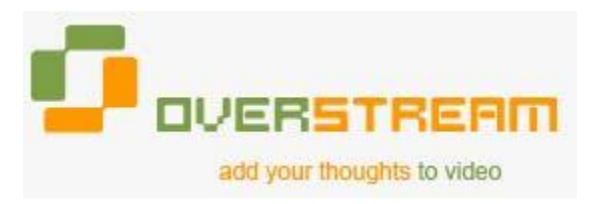

**Overstream** (<u>http://www.overstream.net</u>) es un espacio donde puedes personalizar un vídeo en línea alojado en sitios como Youtube, Google Video, MySpace Video, etc. incorporándole comentarios y subtítulos. Mientras el vídeo se guarda en su repositorio original, Overstream ofrece un visor propio a través del cual se visualiza ese vídeo en sincronía con los textos introducidos.

Desde Youtube se pueden añadir títulos, subtítulos y anotaciones a tus propios vídeos pero no a los vídeos subidos por otros usuarios. Con **Overstream** se puede subtitular cualquier video alojado, por ejemplo, en Youtube.

Los vídeos subtitulados se pueden compartir con los demás e integrar dentro de una página web o entrada de tu blog.

## Crear un vídeo subtitulado

Visita la web de **Overstream** y regístrate para disponer de un nombre de usuario y contraseña. Una vez que dispongas de ella introdúcelas para entrar en sesión

| Username:   | webedu              | [register for an account] |
|-------------|---------------------|---------------------------|
| Password:   | •••••               | [forgot my password]      |
| Keep me log | ged in on this comp | outer: 🔲 Login            |

En otra pestaña del navegador utiliza el buscador de **Youtube** para localizar el vídeo en línea que deseas subtitular. Una vez situado en él, selecciona la dirección en la barra del navegador, clic derecho y elige **Copiar.** 

Ejemplo: <a href="http://www.youtube.com/watch?v=z\_RAEESmsrs">http://www.youtube.com/watch?v=z\_RAEESmsrs</a>

| VouTube - The Solar System - Space +<br>VOUTube<br>roadcast Yourself TH Inicio Videos Canales Música<br>* - The Solar System - Space School | Vou Tube - The Solar System - Space<br>VOU Tube<br>Broadcast Yourself Minicio Videos Canales Música<br>* - The Solar System - Space School                                                                                                    | VouTube - The Solar System - Space School - Mozilla Firefox<br>Archivo Editar Ver Historial Marcadores ScrapBook Herramientas Ayuda | <b>同</b> 公: |
|----------------------------------------------------------------------------------------------------|----------------------------------------------------------------------------------------------------|----------------------------------------------------------------------------------------------------|-------------|
| Inicio       Vídeos       Canales       Música         * - The Solar System - Space School                                                  | You Tube<br>Broadcast Yourself ™ Inicio Vídeos Canales Música<br>* - The Solar System - Space School                                                                                                    | W YouTube - The Solar System - Space                                                                                                |             |
| * The Solar System - Space School                                                                                                    | Inicio     Videos     Canales     Musica <ul> <li>The Solar System - Space School</li> </ul> <ul> <li>Inicio</li> <li>Videos</li> <li>Canales</li> <li>Musica</li> </ul> <ul> <li>Inicio</li> <li>Videos</li> <li>Canales</li> <li>Musica</li> </ul> <ul> <li>Inicio</li> <li>Videos</li> <li>Canales</li> <li>Musica</li> </ul> <ul> <li>Inicio</li> <li>Videos</li> <li>Canales</li> <li>Musica</li> </ul> <ul> <li>Inicio</li> <li>Videos</li> <li>Canales</li> <li>Musica</li> </ul> <ul> <li>Inicio</li> <li>Videos</li> <li>Canales</li> <li>Musica</li> </ul> <ul> <li>Inicio</li> <li>Videos</li> <li>Canales</li> <li>Musica</li> </ul> <ul> <li>Inicio</li> <li>Videos</li> <li>Canales</li> <li>Musica</li> </ul> <ul> <li>Inicio</li> <li>Videos</li> <li>Canales</li> <li>Musica</li> </ul> <ul> <li>Musica</li> <li>Musica</li> </ul> <ul> <li>Musica</li> <li>Inicio</li> <li>Videos</li> <li>Canales</li> <li>Musica</li> </ul> <ul> <li>Musica</li> <li>Musica</li> <li>Musica</li> <li></li></ul> | ou Tube Buscar                                                                                                    |             |
| · Inc colar cystem · opace centoor                                                                                                    |                                                                                                    | oadcast Yourself™ Inicio Videos Canales Música                                                                                      |             |
|                                                                                                    |                                                                                                    | The Solar System - Space School                                                                                                    |             |

Regresa a **OverStream.** Pulsa en el enlace **Create overstream** (Crear subtítulos). Se muestra el cuadro de diálogo **Vídeo URL** (dirección del vídeo). En la casilla **Enter Vídeo URL** (Introduce URL del vídeo) haz clic derecho y selecciona **Pegar** para pegar la dirección copiada con anterioridad. Clic en el botón **Ok.** 

| Start your                                                                         | Overstream by entering a Video URL.                                                                                                    |
|------------------------------------------------------------------------------------|----------------------------------------------------------------------------------------------------|
| To grab a Video UF<br>supported by Over<br>While the selected<br>browser's address | RL, go to a site of a video provider which is<br>stream (such as YouTube or Google Video).<br>video is playing, <b>copy</b> the URL from your<br>bar and then <b>paste</b> it in the field below. |
|                                                                                    |                                                                                                    |
| Enter Video URL:                                                                   | .youtube.com/watch?v=z_RAEESmsrs                                                                                                    |

Tras unos segundos de espera en el visor se cargará la película. Los pasos para crear los subtítulos serían (ver imagen):

| Overstream Editor Version 0.61                             | lb Overstro                                           | eam Li        | brary Man  | ager 🛛 🧕             |                |                  |                 |
|------------------------------------------------------------|-------------------------------------------------------|---------------|------------|----------------------|----------------|------------------|-----------------|
| Overstream Name:                                           | New Overstream                                        |               |            |                      | save rela      | oad save a       | s delete create |
| New overs                                                  | stream started. Wher you are re                       | ady, pr       | ess the Sa | ve button to         | give it a name | e and save it.   |                 |
| Video Pla                                                  | yer                                                   |               |            | :                    | Subtitle Edito | or               |                 |
|                                                            | sta                                                   | rt            | end        | subtitle text        | t              |                  |                 |
|                                                            | 00:1                                                  | 25.339        | 00:28.339  |                      | En los comie   | enzos de los tie | mpos            |
|                                                            |                                                       | 31.033        | 00:34.033  | )33 todo era energía |                |                  |                 |
| · · · · · · · · · · · · · · · · · · ·                      |                                                       |               |            |                      | 1              | 1                |                 |
| · · ·                                                      | 100                                                   |               |            |                      |                |                  |                 |
| todo era el                                                | nergia —                                              |               |            |                      |                |                  |                 |
| giobai tum                                                 | eline 2:54                                            | 77            |            |                      |                | 8                |                 |
| <u> </u>                                                   | U                                                     |               |            |                      |                |                  |                 |
|                                                            |                                                       | Subtitle Text |            |                      |                |                  |                 |
| :00 0:15 0:29 0:44 0:58 1:13 1:27<br>mins:secs zoom window | 1:42 1:56 2:11 2:25 2:40 2:54<br>/ timeline mins:secs |               |            | to                   | do era energ   | ía               | 3               |
| ■ ▶ ◀ >>))                                                 | [+ →]                                                 | 9             | tart Time  | 22.11 AL             | End Time       |                  |                 |
| Video URL: http://es.youtube.                              | .com/watch?v=7gLcxafJji                               | 00:           | 31.033 🖨   |                      | 00:34.033      | 20               | dd remove clear |
| 32s / 2m 54s.                                              | generate link to o                                    | verstr        | eam        |                      |                | o                | ptions Tools    |

1) Clic en el botón **play** de la consola de reproducción. Cuando estimes necesario añadir un comentario pulsa en el botón **pause**.

2) En la esquina inferior derecha pulsa en el botón add (añadir).

3) Introduce el subtítulo por teclado. Observa que en el listado se crea una entrada con el texto y también se ofrece una vista previa en el visor de la película. Para eliminar un texto se selecciona previamente en el listado y se pulsa en el botón **remove** (eliminar). Es necesario tener en cuenta que el subtítulo se muestra por defecto durante 3 segundos. Este valor se puede modificar en **Options** (opciones). Si deseas ampliar la duración del subtítulo seleccionado utiliza los controles **Start Time** y **End Time** (Tiempo de inicio y de fin).

4) Para **guardar** el proyecto pulsa en el botón **save** (guardar). Se muestra el cuadro de diálogo **Overstream Name Dialog (Save To Server)** (Nombre de los subtítulos para guardar en el servidor). Introduce un nombre y pulsa en **OK**.

| Enter Overstream Name: | Sistema Solar |  |
|------------------------|---------------|--|
| OK                     | Cancel        |  |

Tras guardar el proyecto se mostrará el mensaje **Overstream "título" created in the database** (Overstream "título" creado en la base de datos).

| Overstream Editor Version | n 0.62a  | Overstream          | Library M    | anage    | r            |
|---------------------------|----------|---------------------|--------------|----------|--------------|
| Overstreams:              | Sister   | Sistema Solar       |              |          | save save as |
|                           | Ove      | erstream 'Sistema S | olar' create | ed in th | ie database. |
| Video Player              |          | 10557               |              |          |              |
| Video                     | o Player |                     |              |          | Subtitle E   |

Pulsa sobre la pestaña **Overstream Properties** (Propiedades del Overstream). En esta página conviene configurar los siguientes parámetros: **Access Level** (Nivel de acceso) como **Public**, **Subtitle Language** (Idioma de Subtítulos) como **Spanish**, **Tags** (Etiquetas) separados por comas, **Rating** (Votación) y **User Comments** (Comentarios) activarlos o desactivarlos.

| Edit Overstream | Overstream Properties          |                   |                      |
|-----------------|--------------------------------|-------------------|----------------------|
|                 | Overstream Name:               | Sistema Solar     |                      |
|                 | Access Level:                  | Private Publ      | ic [?]               |
|                 | Subtitle Language:             | Spanish           | • [?]                |
|                 | Overstream Calegory.           | Captions          | ▼ [?]                |
|                 | Author Comments:               |                   |                      |
|                 | Tags<br>(separated by commas): | sistema solar, o  | origen               |
|                 | Rating:                        | 合合合合合 0.          | .00 (0 votes) ( 🔲 Di |
|                 | User Comments:                 | Enabled.          | ( 🔲 Disable          |
|                 | Thumbnail:                     |                   |                      |
|                 |                                | Save Overstream F | Properties           |

Para guardar los cambios introducidos en los parámetros de configuración pulsa en el botón **Save Overstream Properties** (Guardar propiedades del OverStream)

Clic en el enlace **My Overstream.** Observa que aparece la entrada correspondiente a los subtítulos recién creados. Para actualizar su contenido pulsa en el enlace **Edit**. Para ver el resultado final pulsa en el enlace **Play.** 

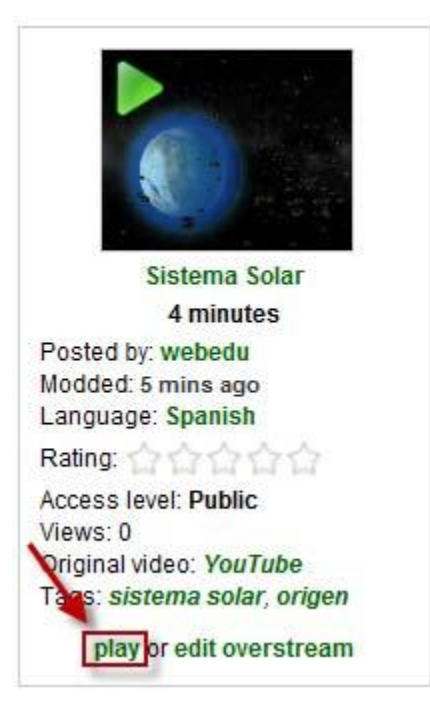

Debajo del reproductor se muestra un cuadro de texto con el código Embed.

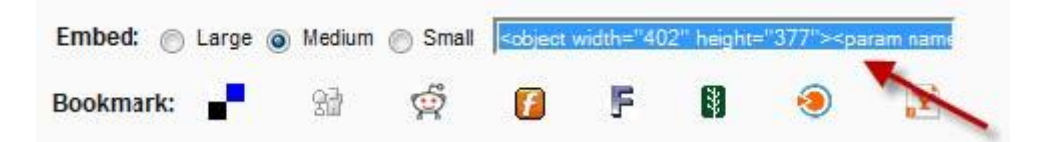

Clic derecho y selecciona **Copiar** para copiar este código HTML al portapapeles.

## Insertar un video Overstream en una entrada de Blogger

1. Crear una **NUEVA ENTRADA** en **Blogger** y define como título "El Sistema Solar".

2. Clic en el enlace **Edición de HTML** para mostrar el código HTML del artículo.

3. Sitúate en la edición HTML del artículo del blog al final del mismo. Clic derecho y selecciona **Pegar.** Esta acción pegará el código HTML copiado anteriormente.

| Título: El Sistema Solar                                                                                                    | Edición de HTMI Redactar                                                                                                    |
|----------------------------------------------------------------------------------------------------|----------------------------------------------------------------------------------------------------|
| b i 🐏 🛍 💞 🔜 🛅                                                                                                    | Vista previa                                                                                                    |
| <pre><object height="377" width="402"><param name="mov&lt;br&gt;/swf/player/oplx?oid=rinim9reaeal&amp;noplay=1"/>value="true"&gt;<embed 377"="" allowfullscreen="true" src="http://www.overs&lt;br&gt;/oplx?oid=rinim9reaeal&amp;noplay=1" type="application&lt;br&gt;height="/><th>rie" value="http://www.overstream.net<br/>am&gt;<param <br="" name="allowFullScreen"/>stream.net/swf/player<br/>on/x-shockwave-flash" width="402"<br/>ject&gt;</th></object></pre> | rie" value="http://www.overstream.net<br>am> <param <br="" name="allowFullScreen"/> stream.net/swf/player<br>on/x-shockwave-flash" width="402"<br>ject> |

4. Para terminar pulsa en el botón **PUBLICAR ENTRADA.** 

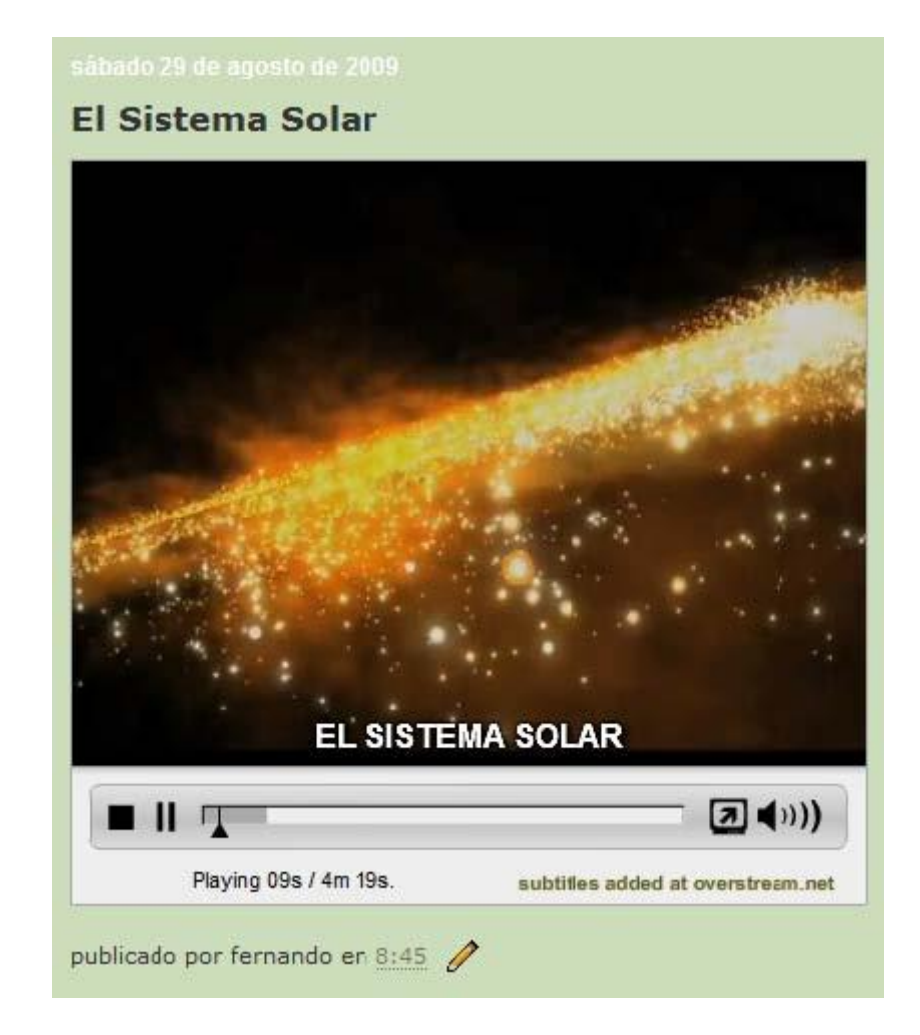

5. A continuación haz clic en el enlace Ver blog para ver el resultado final

## Insertar un video Overstream en una entrada de Wordpress

Visita la web de **OverStream** (<u>http://www.overstream.net</u>), introduce tus credenciales de usuario y accede al overstream que deseas insertar en un artículo de tu blog de Wordpress.

Clic derecho sobre el cuadro de texto del código Embed y selecciona Copiar.

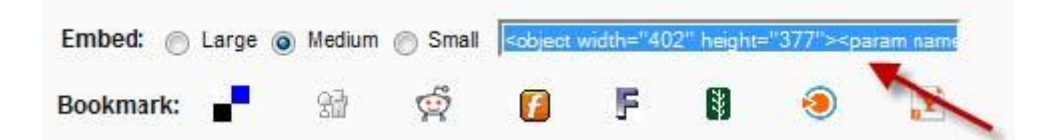

Haz clic en el botón Post to Wordpress

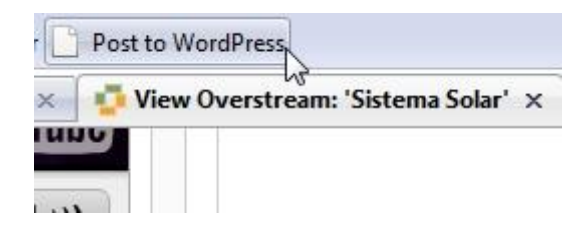

En el cuadro de diálogo **Post to your Blog** haz clic en el enlace **(Click if you're having trouble)** (Clic si tienes problemas). Sobre el cuadro de texto haz clic derecho y elige **Pegar.** Clic en el enlace **preview** (vista previa).

## Post video to your blog

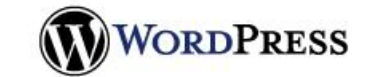

| Video Preview                                                                                                   |                                                                                                    | WordPress Blog Details                  |
|----------------------------------------------------------------------------------------------------|----------------------------------------------------------------------------------------------------|-----------------------------------------|
| f we couldn't find the video you were looki                                                                     | ing for, you                                                                                                    | URL of your blog                        |
| an enter a different <embed/> tag directly                                                                      | / below.                                                                                                    | http://fernandoposada.wordpress.com     |
| <object <="" style="width: 100%;&lt;br&gt;height: 100%;" th="" width="402"><th>-</th><th>Username</th></object> | -                                                                                                    | Username                                |
| height="377"> <embed< td=""><td>• preview</td><td>fernandoposada</td></embed<>                                  | • preview                                                                                                    | fernandoposada                          |
| SERIES                                                                                                    | promoti                                                                                                    | Password                                |
| there a                                                                                                    |                                                                                                    | •••••                                   |
|                                                                                                    |                                                                                                    | Post Details<br>Title                   |
| CARLE &                                                                                                    |                                                                                                    | El Sistema Solar                        |
|                                                                                                    |                                                                                                    | Body                                    |
|                                                                                                    |                                                                                                    | Vídeo del Sistema Solar                 |
|                                                                                                    | STATISTIC UNITED IN                                                                                                    |                                         |
| Press Play To Begin.                                                                                            | ubtitles added                                                                                                    |                                         |
| Press Play To Begin.                                                                                            | ubtitles added<br>overstream.net                                                                                                    | Categories                              |
| Press Play To Begin.                                                                                            | o Collection                                                                                                    | Categories<br>comma separated details » |
| Press Play To Begin.                                                                                            | Distribution of the second second sec | Categories<br>comma separated details » |

Introduce la **URL of your blog** (URL de tu blog), **Username** (Usuario) y **Password** para realizar la publicación directa sobre tu blog de Wordpress.

Teclea el título del nuevo artículo que contendrá el vídeo **Title** y el texto del mismo en **Body.** Clic en el botón **Publish.** 

Clic en el botón **View your blog** (Ver tu blog). Se mostrará un artículo de tu blog conteniendo el video overstream. Es posible posteriormente reeditar esta entrada y modificar su texto.

## El Sistema Solar

Septiembre 8, 2010 por fernandoposada

Vídeo del sistema solar

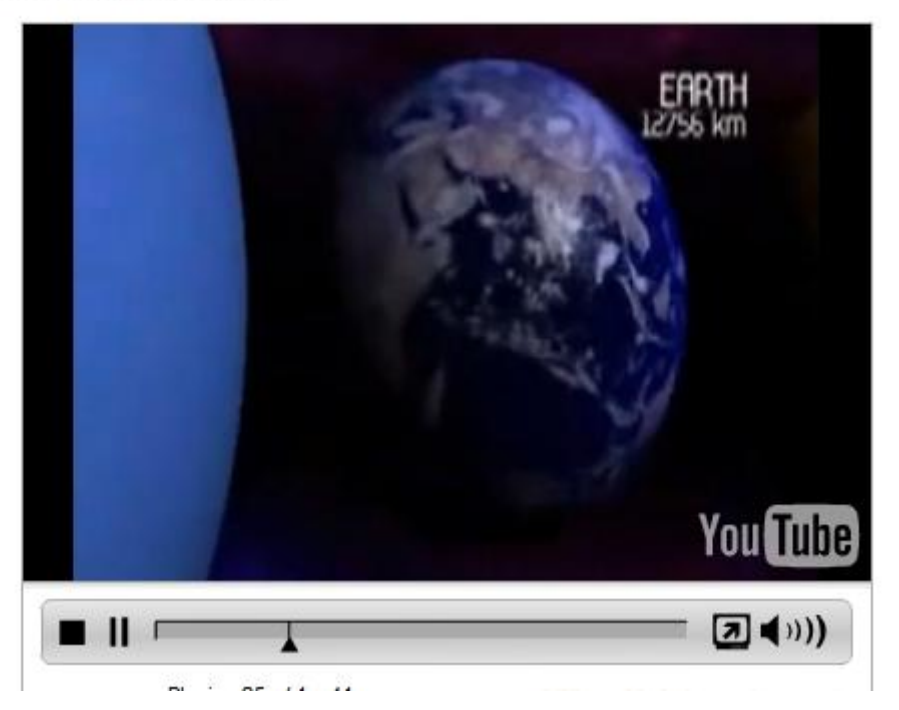

### Servicios de Vídeo

En la Web 2.0 existen multitud de espacios donde es posible almacenar vídeos para su posterior difusión y publicación en nuestro blog. La reproducción mediante streaming que proporcionan estos espacios facilitan su visionado a través de Internet. Actualmente el líder en este sector es Youtube pero también existen otras alternativas interesantes: Revver, Vimeo o Metacafe.

La integración de un vídeo de estos servidores en el artículo de un blog de Blogger siempre se realiza copiando y pegando el código **Embed** que se ofrece en la visualización de cada vídeo.

#### Copiar el código embed del vídeo

Visita la web de uno de estos servicios:

- **Revver:** <u>http://www.revver.com</u>
- Vimeo: http://www.vimeo.com
- Metacafe: <u>http://www.metacafe.com</u>

Utiliza el buscador para localizar el vídeo que te interesa. Sitúate en su página para visionarlo.

El siguiente paso es copiar el **código embed.** En cada servicio web se hace de una forma distinta:

## Revver

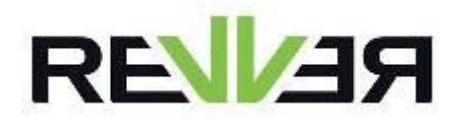

- Clic en el botón More Options (Más opciones)
  Asegúrate de que en la lista Select a format (Selecciona un formato) está seleccionada la entrada Flash Embed.
- Clic derecho sobre el cuadro de código y elige Seleccionar todo. Haz clic derecho de nuevo y elige Copiar.

#### MORE

| Select a fo                                                                                                 | rmat:                                                                                                    | -       |
|----------------------------------------------------------------------------------------------------|----------------------------------------------------------------------------------------------------|---------|
| Flash Emb                                                                                                   | ed                                                                                                    | -       |
| e sure to                                                                                                   | log in to earn money for sharing!                                                                                                    | ander o |
|                                                                                                    |                                                                                                    |         |
| <object td="" w<=""><td>idth="480" height="392" data="http://flash.revver.com/player</td><td></td></object> | idth="480" height="392" data="http://flash.revver.com/player                                                                                                    |         |
| <object w<br="">/1.0/play</object>                                                                          | idth="480" height="392" data="http://flash.revver.com/player<br>er.swf?mediald=645819" type="application/x-shockwave-flash"                                                                                                    | 1       |
| <object w<br="">/1.0/play<br/>id="revve<br/>name="Mo</object>                                               | idth="480" height="392" data="http://flash.revver.com/player <sup>®</sup><br>er.swf?mediald=645819" type="application/x-shockwave-flash"<br>rvideoa17743d6aebf486ece24053f35e1aa23"> <param<br>vie" value="http://flash.revver.com/player</param<br> |         |

## Vimeo

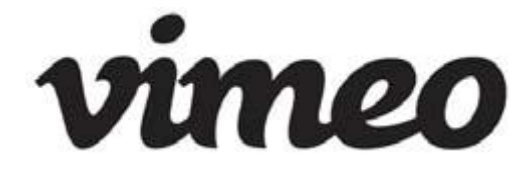

• Clic en el botón </> Embed que aparece dentro del reproductor.

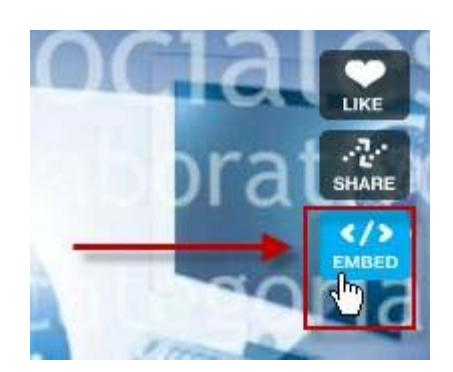

• En el cuadro **Embed this video** (Incrusta este vídeo) haz clic derecho sobre el código y selecciona la opción **Copiar.** 

Embed this video ×

Copy the code below and paste it into your website.

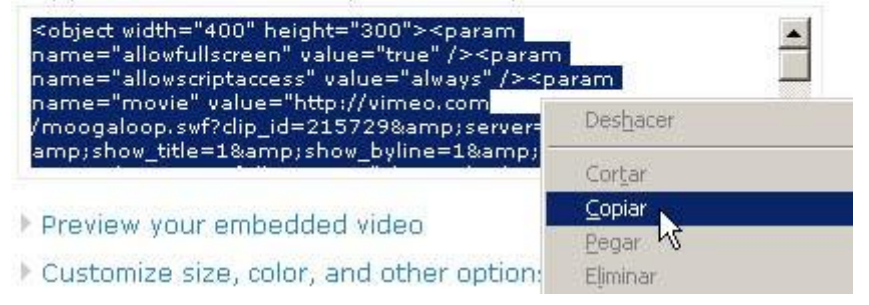

## Metacafe

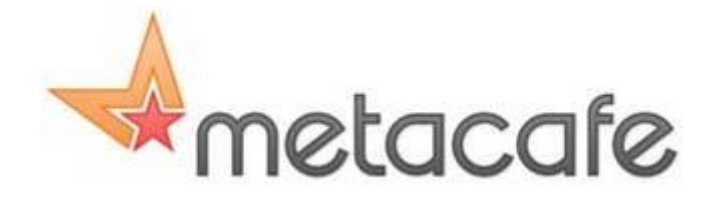

• Clic en el botón <> Incrustar. Clic derecho en la casilla Embeddable Player y selecciona Seleccionar todo y luego Copiar.

| Embed<br>≺embed<br>width="4<br>pluginsp<br>type="ap<br>href="htt | <b>dable Player:</b><br>src="http://www.metacafe<br>00" height="345" wmode<br>age="http://www.macromo<br>oplication/x-shockwave-fl<br>:p://www.metacafe.com/wa | e.com/fplayer/804952/har<br>e="transparent"<br>edia.com/go/getflashplayer<br>ash"><br><font<br>atch/804952/hard_disk/"&gt;</font<br> | d_disk.svf"<br>,"<br>: size = 1> <a<br>Hard Disk - <a< th=""><th></th></a<></a<br> |     |
|------------------------------------------------------------------|----------------------------------------------------------------------------------------------------|----------------------------------------------------------------------------------------------------|------------------------------------------------------------------------------------|-----|
| Advar                                                            | nced Close<br>bmaster Options                                                                                                    |                                                                                                    |                                                                                    |     |
| 0:33/1:29                                                        |                                                                                                    |                                                                                                    | <b>&gt;</b>                                                                        | ) 6 |
| Rate This Video<br>★★★★ 3.21                                     | 🔀 Compartir<br>💗 Informar                                                                                                    | Descarga                                                                                                    | ★ Favoritos<br>∳ Marcador                                                          |     |

#### Insertar el vídeo

## Blogger

- 1. Crear una NUEVA ENTRADA en Blogger y define como título "Mis vídeos".
- 2. Clic en el enlace Edición de HTML para mostrar el código HTML del artículo.
- Sitúate en la edición HTML del artículo del blog al final del mismo. Clic derecho y selecciona Pegar. Esta acción pegará el código HTML copiado anteriormente.
- 4. Para terminar pulsa en el botón **PUBLICAR ENTRADA.** A continuación haz clic en el enlace **Ver blog** para ver el resultado final

### Wordpress

- 1. Clic en el botón **Post to Blog** que se encuentra en la barra de marcadores de Mozilla Firefox.
- 2. Haz clic en el botón **Post to Wordpress**
- En el cuadro de diálogo Post to your Blog haz clic en el enlace (Click if you're having trouble) (Clic si tienes problemas). Sobre el cuadro de texto haz clic derecho y elige Pegar para pegar el código. Clic en el enlace preview (vista previa)
- 4. Introduce la **URL of your blog** (URL de tu blog), **Username** (Usuario) y **Password** para realizar la publicación directa sobre tu blog de Wordpress.

- 5. Teclea el título del nuevo artículo que contendrá el vídeo **Title** y el texto del mismo en **Body.** Clic en el botón **Publish.**
- 6. Clic en el botón **View your blog** (Ver tu blog). Se mostrará un artículo de tu blog conteniendo el video overstream. Es posible posteriormente reeditar esta entrada y modificar su texto.

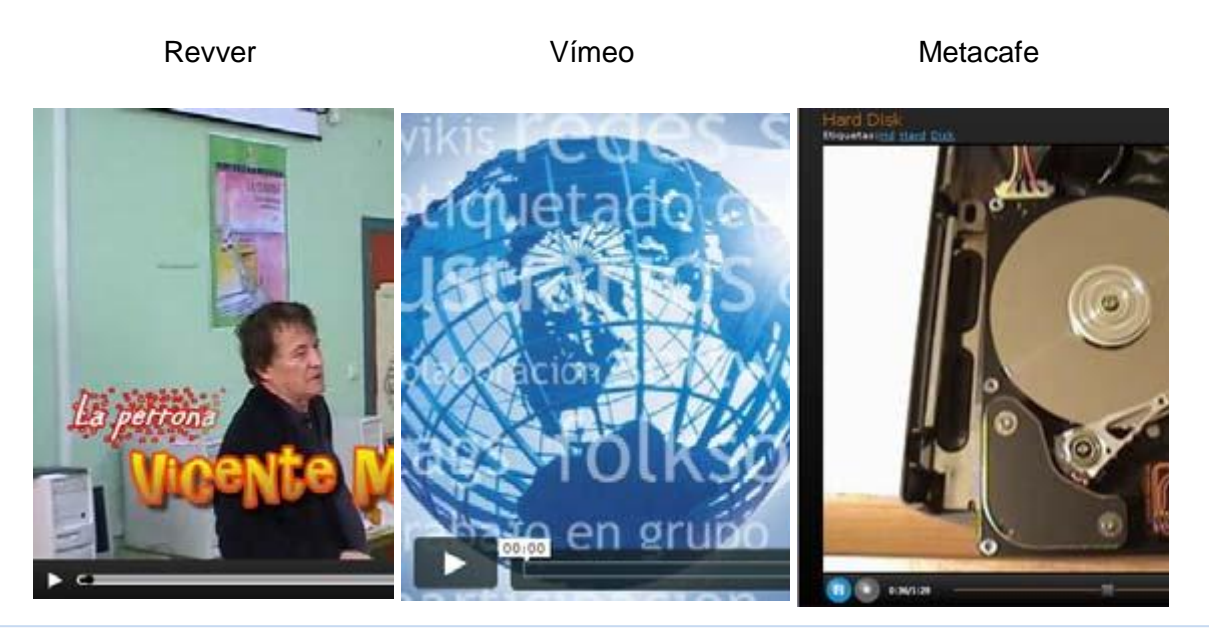

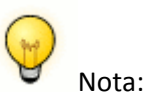

### Nota:

**Wordpress.com** contempla la integración de vídeos de **Vimeo** utilizando una etiqueta específica sin ser necesaria la utilización de un procedimiento general que proporciona **VodPod.** Si la URL directa de un vídeo en Vimeo es del tipo:

### http://vimeo.com/240975

Entonces se puede añadir al código HTML de una entrada la siguiente etiqueta:

### [vimeo http://vimeo.com/240975]

O bien

### [vimeo 240975]

La anchura y altura por defecto del reproductor insertado es 400x300 píxeles. Sin embargo en la etiqueta se pueden especificar otras dimensiones:

#### [vimeo http://vimeo.com/240975 w=500&h=400]

## Actividades

Actividad 1: Insertar un vídeo en tu blog

- 1. Obtén un archivo de vídeo de corta duración.
- 2. Inserta este archivo de vídeo en tu blog utilizando alguno de los procedimientos explicados.

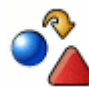

Actividad 2: Vídeos en Youtube

- 1. Utiliza tu cuenta de usuario en Youtube para subir un vídeo propio.
- 2. Configura los parámetros de apariencia y funcionamiento del visor de tu vídeo. Otra posibilidad es utilizar un vídeo ajeno.
- 3. Copia y pega el código embed para insertar este vídeo en un artículo de tu blog.

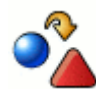

Actividad 3: Insertar un video Web 2.0 en tu blog

- 1. Tras analizar los procedimientos de integración en tu blog de un vídeo alojado en distintos servicios Web 2.0, deduce el procedimiento universal para insertar en un artículo cualquier vídeo alojado en uno de estos servicios de vídeo.
- 2. Inserta en una entrada de tu blog un vídeo alojado en Vimeo, DailyMotion, Revver, Metacafe, etc.